東京経済大学図書館 2019.4(第7版)

# My Library の使い方 ~ 学生·院生·教職員編~

My Library とは、認証によってご利用になれる図書館ポータルサイトです。Webからあなたの利用状況の確認や各種申し込みが可能になるサービスです。 このサービスは、TKU\_NETユーザIDでご利用になれます。 ご不明な点は図書館カウンターにお問合せください。

| 1. ログイン                   | 2 |
|---------------------------|---|
| 2. トップ画面                  |   |
| 3. 利用状況                   | 4 |
| 4. 貸出履歴                   | 5 |
| 5. 貸出延長                   | 6 |
| 6. 予約                     |   |
| 7. リクエスト                  |   |
| 8. ILL(図書館間 相互利用サービス)     |   |
| 9. Myブックシェルフ(あなたのバーチャル本棚) |   |
| 10. オンラインレファレンス           |   |
| -11. 投書                   |   |
| 12. 利用者しビュー               |   |
| 13. 館外書庫資料(書庫 1~3)の出庫請求   |   |
| 14. 自動書庫資料のオンライン出庫請求      |   |
|                           |   |

1

0 0

000

Ð

## 1. ログイン

## ログイン

OPAC 右上の My Library Login をクリック Tokyo Keizai University Library OPAC ③図書館HP ● T A C橫断検索 ● CINII Articles ● TKU Article Linker ● モバイル版OPAC ● 風歴表示 ● 風歴クリア TOP | 詳細検索 | ブラウズ | ジャーナルAtoZ | データベース |

### ユーザ認証

0

0 0

利用者 ID: TKU\_NET ユーザを入力 (学籍番号) パスワード:上記ユーザ ID のパスワードを入力 実行をクリック

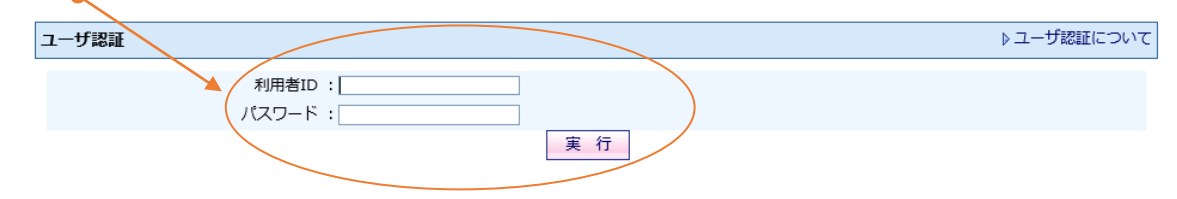

- \* 学生の場合、PC 教室で入力するユーザ ID とパスワードと同じです。
- \* 利用者 | Dとパスワードは大文字・小文字を区別しますのでご注意ください。
- \* パスワードを忘れてログインできない方は<u>情報システム課</u>へお問い合わせください。 図書館では対応できません。

 $\mathbf{2}$ 

## 2. トップ画面

My Library ログイン中はここにあなたのお名前が表示されます。

\* 20分以上操作しないでおくと、画面はそのままで内部強制ログアウトされますが、 あなた自身の個人情報を守るために利用後は必ずログアウトしましょう。

#### Tokyo Keizai University Library OPAC

| TOP   詳細検索   ブラウズ   ジャーナルAtoZ   データペース           クイックサーチ       検索語を入力しください         VetCome!東経子さん         ? もし東経子さんでない場合はこちらから再ログイン トログイン トログアウト         * ログアウトする場合はこちらから トログアウト         MyLibrary | をクリア   |
|----------------------------------------------------------------------------------------------------|--------|
| クイックサーチ 検索語を入力しください Q ▶クイックサーチとは?<br>Welcome!東経子さん<br>? もし東経子さんでない場合はこちらから専ログイン ▶ログイン<br>? ログアウトする場合はこちらから ▶ログアウト<br>MyLibrary                                                                     | ibrary |
| Welcome!東経子さん           ? もし東経子さんでない場合はこちらから再ログイン > ログイン >           ? ログアウトする場合はこちらから > ログアウト           MyLibrary                                                                                 | 1      |
| MyLibrary Division                                                                                                    |        |
|                                                                                                    | כויד   |
| このページはあなた個人同けのページです。<br>MyLibraryでの操作が終了したら、画面上部の「ログアウト」ボタンをクリックして必ずログアウトしてください。<br>ログアウトしないまま放置すると、あなたの個人情報が他人に漏れたり、あなたの名義で依頼などの操作をされてしまう恐れ<br>がありますのでご注意下さい。                                     |        |

My Library 利用中にトップの画面に戻るには、トップへ戻るリンク、または My Library をクリックします。

図書館からあなたにお知らせがあるときにメッセージが表示されます。

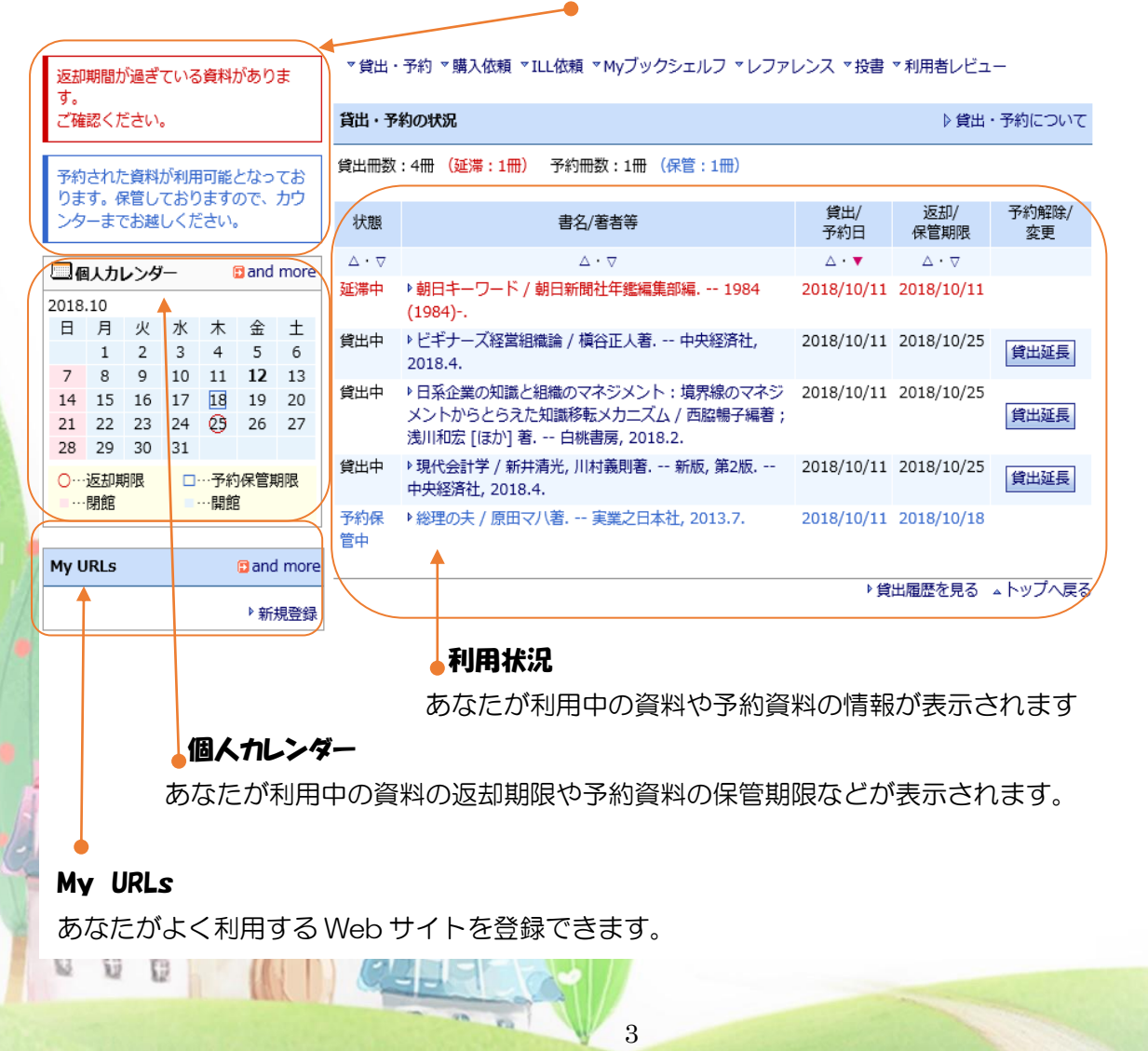

## 3. 利用状況

### 資料の状態

0 0

貸出中、延滞中、予約、予約保管中の資料の状態が表示されます。 <mark>延滞資料は赤で表示されます。至急返却しましょう。</mark> <mark>予約保管は1週間です。</mark>期限内に来館のうえ手続きしてください。

なお、延滞資料があると予約保管資料であっても借りられません。

#### 資料の内容

タイトルリンクをクリックするとOPAC検索時と同じ資料の詳細情報 が表示されます。元の画面に戻るときはブラウザの戻るボタンを使わ ずに、My Library をクリックします。

#### 利用日·期限

貸出日と返却期限、予約日、 予約保管日と予約保管期限 が表示されます。

| 状態                                                                   | 書名/著者等                                                                                   | 貸出/<br>予約日                     | 返却/<br>保管期限                             | 予約解除/<br>変更 |
|----------------------------------------------------------------------|------------------------------------------------------------------------------------------|--------------------------------|-----------------------------------------|-------------|
| ${\scriptstyle \bigtriangleup}\cdot {\scriptstyle \bigtriangledown}$ | $\triangle \cdot \nabla$                                                                 | $\triangle \cdot \blacksquare$ | $\bigtriangleup \cdot \bigtriangledown$ |             |
| 延滞中                                                                  | ▶朝日キーワード / 朝日新聞社年鑑編集部編 1984<br>(1984)                                                    | 2018/10/11                     | 2018/10/11                              |             |
| 貸出中                                                                  | ▶ ビギナーズ経営組織論 / 槇谷正人著 中央経済社,<br>2018.4.                                                   | 2018/10/11                     | 2018/10/25                              | 貸出延長        |
| 貸出中                                                                  | ▶ 日系企業の知識と組織のマネジメント:境界線のマネジ<br>メントからとらえた知識移転メカニズム / 西脇暢子編著;<br>浅川和宏 [ほか] 著 白桃書房, 2018.2. | 2018/10/11                     | 2018/10/25                              | 貸出延長        |
| 貸出中                                                                  | ▶ 現代会計学 / 新井清光, 川村義則著 新版, 第2版<br>中央経済社, 2018.4.                                          | 2018/10/11                     | 2018/10/25                              | 貸出延長        |
| 予約保<br>管中                                                            | 総理の夫 / 原田マ八著 実業之日本社, 2013.7.                                                             | 2018/10/11                     | 2018/10/18                              |             |

4

▶貸出履歴を見る ▲ トップへ戻る

#### 貸出履歴

貸出履歴を見ることができます。

(詳しくは5ページ)

## 4. 貸出履歴

0

貸出履歴を見たいときは、My Library から検索できます。

貸出履歴を見る(4ページ)を押すと、あなたの貸出履歴の一覧が表示されます。

タイトルリンクをクリックすると OPAC 検索時と同じ資料の詳細情報が表示されます。

| ▶ MyLibrary → 貸出履歴                                                                                                    |                                                                    |                      |                   |  |  |                  |                           |       |                   |
|----------------------------------------------------------------------------------------------------|--------------------------------------------------------------------|----------------------|-------------------|--|--|------------------|---------------------------|-------|-------------------|
| 貸出履歴                                                                                                    |                                                                    |                      |                   |  |  |                  |                           |       |                   |
| 貸出履歴を                                                                                                    | 表示しております。                                                          |                      |                   |  |  |                  |                           |       |                   |
|                                                                                                    | 1 2                                                                | 3 4 5 6 7 8 9 10     | 11   >>   ♪次の一覧へ  |  |  |                  |                           |       |                   |
|                                                                                                    | 書名/著者等                                                             | 貨                    | 出日 返却日            |  |  |                  |                           |       |                   |
|                                                                                                    | $\land \cdot \bigtriangledown$                                     | Δ                    | • 🔻               |  |  |                  |                           |       |                   |
| ▶文化戦争:やわらかいプロ                                                                                                    | コパガンダがあなたを支配する / ネイトー・トンプソン著 ; 大沢章子訳                               | - 春秋社, 2018.3. 2018/ | /10/11 2018/10/11 |  |  |                  |                           |       |                   |
| ▶ Eメールのスペイン語 = E                                                                                                    | /07/23 2018/07/24                                                  |                      |                   |  |  |                  |                           |       |                   |
| ▶ その場でつかえるしっかり<br>山内亨和監修, 秀和シス                                                                                                    | )学べるUML2.0:Unified Modeling Language / オージス総研オブジェク<br>(テム, 2006.1. | フトの広場編集部著: 2018/     | /07/23 2018/07/24 |  |  |                  |                           |       |                   |
| <ul> <li>▶ 国を救った数学少女 / ヨナス・ヨナソン著;中村久里子訳 西村書店, 2015.7.</li> <li>▶ 現代広告論 / 岸志津江,田中洋,嶋村和恵著 第3版 有斐閣, 2017.4 (有斐閣アルマ; Specialized).</li> <li>2018/06/12 2018/06/12 2018/08/12 2018/06/12 2018/06/1</li></ul> |                                                                    |                      |                   |  |  |                  |                           |       |                   |
|                                                                                                    |                                                                    |                      |                   |  |  | ▶ 金融業界大研究 / 齋藤裕碧 | <u></u> 第4版 産学社, 2016.12. | 2018/ | /06/12 2018/07/10 |

▶ サピエンス全史:文明の構造と人類の幸福 / ユヴァル・ノア・ハラリ著;柴田裕之訳;上,下.--河出書房新社,2016.9.
 2018/06/05
 2018/05/16
 2018/05/16
 2018/05/16
 2018/05/16
 2018/05/16
 2018/05/16
 2018/05/16
 2018/05/16
 2018/05/16
 2018/05/16
 2018/05/16
 2018/05/16
 2018/05/16
 2018/05/16
 2018/05/16
 2018/05/16
 2018/05/16
 2018/05/16
 2018/05/16
 2018/05/16
 2018/05/16
 2018/05/16

 $\mathbf{5}$ 

## 5. 貸出延長

利用中の資料を、延長して利用したいときは、My Library から返却期限の延長が3回までできます。

#### 貸出・予約の状況

▶貸出・予約について

貸出冊数:4冊 (延滞:1冊) 予約冊数:1冊 (保管:1冊)

| 状態                                                                   | 書名/著者等                                                                                   | 貸出/<br>予約日                  | 返却/<br>保管期限                             | 予約解除/<br>変更 |
|----------------------------------------------------------------------|------------------------------------------------------------------------------------------|-----------------------------|-----------------------------------------|-------------|
| ${\scriptstyle \bigtriangleup}\cdot {\scriptstyle \bigtriangledown}$ | $\triangle \cdot \bigtriangledown$                                                       | $\Delta \cdot \blacksquare$ | $\bigtriangleup \cdot \bigtriangledown$ |             |
| 延滞中                                                                  | ▶朝日キーワード / 朝日新聞社年鑑編集部編 1984<br>(1984)                                                    | 2018/10/11                  | 2018/10/11                              |             |
| 貸出中                                                                  | ▶ ビギナーズ経営組織論 / 槇谷正人著 中央経済社,<br>2018.4.                                                   | 2018/10/11                  | 2018/10/25                              | 貸出延長        |
| 貸出中                                                                  | ▶ 日系企業の知識と組織のマネジメント:境界線のマネジ<br>メントからとらえた知識移転メカニズム / 西脇暢子編著;<br>浅川和宏 [ほか] 著 白桃書房, 2018.2. | 2018/10/11                  | 2018/10/25                              | 貸出延長        |
| 貸出中                                                                  | ▶ 現代会計学 / 新井清光, 川村義則著 新版, 第2版<br>中央経済社, 2018.4.                                          | 2018/10/11                  | 2018/10/25                              | 貸出延長        |
| 予約保<br>管中                                                            | ▶総理の夫 / 原田マ八著 実業之日本社, 2013.7.                                                            | 2018/10/11                  | 2018/10/18                              |             |

#### 延長方法

0

利用状況照会画面で、該当資料の貸出延長をクリックします。

★ 延長できない場合は期限内に返却しましょう。

延滞中の方、予約者のいる資料、3回延長した資料は延長できません。

クリックした日から2週間後の開館日が新しい返却期限になりますのでご注意ください。

6

## 6. 予約

貸出中になっている資料を利用したいときは、My Library から予約できます。

### 申し込み

0 0 0

利用したい資料を検索し、詳細情報を表示します。

所蔵情報の予約・請求をクリックします。上下どちらでも同じです。

図書情報詳細 ▶前の資料へ ▶次の資料へ 印刷 ダウンロード Email 〇 簡易 ④ 詳細 | 🞒 Ref Works 🗾 f 🦉 項目名 内容 書誌ID 1000347191 図雑/和洋 図書/和書 NACSIS ID BB26310387 VOL [ISBN]9784198646219 2050年世界<mark>経済</mark>の未来史:<mark>経済</mark>、産業、技術、構造の変化を読む! / 真壁昭夫著 ||2050ネン セカイ ケイザイ ノ ミライシ : ケイザイ サンギョウ ギジュツ コウ ゾウ ノ ヘンカ オ ヨム 書名/著者 東京 : 徳間書店 , 2018.5 出版事項 形態 317p ; 19cm 異なりアクセ:経済産業技術構造の変化を読む||ケイザイ サンギョウ ギジュツ コウゾウ ノ ヘンカ 他の書名 オヨム 著者情報 ▶ 真壁, 昭夫(1953-)||マカベ, アキオ <DA13020306> 分類標目 NDC8:333.6 ▶ リンクリゾルバと は? リンクリゾルバ 分類標目 NDC9:333.6 分類標目 NDC10版:333.6 件名 BSH :世界<mark>経済</mark>||セカイケイザイ//普通件名 **TKU Article Linker** BSH:未来論||ミライロン//普通件名 件名 他のデータベースで見る 予約・請求 ▶ NDL Search 媒体 請求番号 資料ID 巻 状態 予約 返却予定 論文 所在 L CiNii Books ▶ OCLC WorldCat /333.6/M 1027373 ▶ · 3階 和書 1-15 貸出中 2018/10/20 ۲ Is Google 33n/ ▶ Google Book Search t ▶カーリル 予約・請求 新着情報 -社会科学 印 刷 ダウンロード Email ○ 簡易 ● 詳細 ▶タ屎艸とだノキミブぃ 1 G

7

| 遥扔                                                                | Rした資料に対し、実行可能                                             | な予約処理や請求処理を表示しています。以下                  | の説明を読み、処理を進めてくた            | <u> ざさい。</u>      |
|-------------------------------------------------------------------|-----------------------------------------------------------|----------------------------------------|----------------------------|-------------------|
| 書名・著者等:<br>青求 <del>番号</del> :<br>資料ID:<br>所在:                     | 2050年世界経済の未来史<br>/333.6/M 33n/<br>1027373<br>・ 3階 和書 1-15 | :経済、産業、技術、構造の変化を読む!/真!                 | 望昭夫著 徳間書店 <i>,</i> 2018.5. |                   |
| 犬態:<br>予約済件数:<br>▽扣予定・                                            | 貸出中                                                       |                                        |                            |                   |
| 山市主求善を印刷す                                                         | 3                                                         |                                        |                            |                   |
| 閉架書庫に格納され<br>印刷した請求票にお                                            | ー<br>れている資料に関して出庫依<br>お名前と所属をご記入の上、                       | 頼をかけるための請求票を印刷できます。<br>カウンターまでお持ちください。 |                            |                   |
|                                                                   |                                                           |                                        |                            | 印刷                |
| 約をかける                                                             |                                                           |                                        |                            | ▶ 予約について          |
| (大概)「員四中」の<br>司じ資料が複数あ?<br>利用可能になりまし                              | り良利に対してすれてかりる<br>った場合は、書話予約ができ<br>したら、図書館からお知らせ           | ここができます。<br>ます。<br>します。                |                            | 予約                |
| 予約内容を<br>します。                                                     | 5確認し、実行な                                                  | ミクリックします。取り消                           | うしたいときは 手 †                | <u>ッンセル</u> をクリッ? |
| ]確認                                                               |                                                           |                                        |                            | ▶ 予約につい           |
| 50年世界経済の                                                          | 未来史:経済、産業、技績                                              | 「、構造の変化を読む! / 真壁昭夫著 彼                  | 關書店, 2018.5.               |                   |
|                                                                   |                                                           | 内容                                     |                            |                   |
| 項目名                                                               | /333.6/M 33n/                                             |                                        |                            |                   |
| <b>項目名</b><br>求番号                                                 |                                                           |                                        |                            |                   |
| <b>項目名</b><br>求番号<br>料ID                                          | 1027373                                                   |                                        |                            |                   |
| <b>項目名</b><br>求番号<br>料ID<br>在                                     | 1027373<br>· 3階和書 1-15                                    |                                        |                            |                   |
| 項目名<br>求番号<br>料ID<br>在<br>態                                       | 1027373<br>・ 3階 和書 1-15<br>貸出中                            |                                        |                            |                   |
| 項目名<br>求番号<br>料ID<br>在<br>態<br>約済件数                               | 1027373<br>· 3階和書 1-15<br>貸出中                             |                                        |                            |                   |
| <b>項目名</b><br>求番号<br>料ID<br>在<br>態<br>約済件数<br>却予定<br>即新句(四書物      | 1027373<br>· 3階和書1-15<br>貸出中<br>2018-10-20                |                                        |                            |                   |
| <b>項目名</b><br>求番号<br>料ID<br>在<br>態<br>創済件数<br>却予定<br>取希望図書館       | 1027373<br>· 3階和書1-15<br>貸出中<br>2018-10-20                | 実行 キャンセル                               |                            |                   |
| <b>項目名</b><br>料ID<br>在<br>憩<br>約済件数<br>却予定<br>取希望図書館              | 1027373<br>· 3階和書1-15<br>貸出中<br>2018-10-20                | 実行 キャンセル                               |                            | ▶ 予約こつし           |
| 項目名<br>球番号<br>料ID<br>液在<br>創<br>約済件数<br>迦予定<br>取希望図書館<br>*<br>約完了 | 1027373<br>・ 3階 和書 1-15<br>貸出中<br>2018-10-20              | 実行 キャンセル                               |                            | ▶予約こつし            |

予約した資料が返却されると、自動的にメールでお知らせし、あなたの利用予定資料として保管されます。1 階カウンターで1週間取り置きしますので、来館のうえ貸出手続きしてください。なお、保管期限を過ぎますと、次の予約者に権利が移行するか、書棚へ戻しますのでご了承ください。

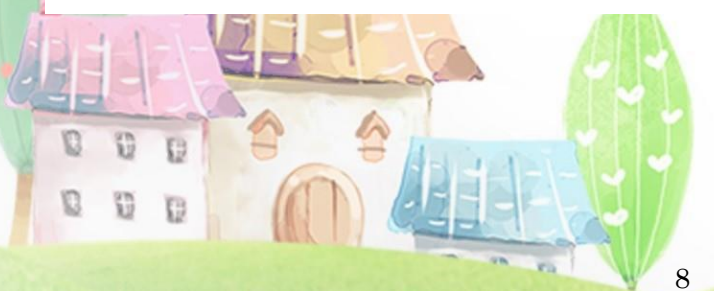

### 予約キャンセル

0 83

予約をキャンセルしたいときは、利用状況照会画面で、該当資料の予約解除をクリックし ます。

| 貸出・予                                                                 | 約の状況                                                         |                                | ▷ 貸出                                   | ・予約について     |
|----------------------------------------------------------------------|--------------------------------------------------------------|--------------------------------|----------------------------------------|-------------|
| 貸出冊数                                                                 | :4冊 予約冊数:2冊 (保管:1冊)                                          |                                |                                        |             |
| 状態                                                                   | 書名/著者等                                                       | 貸出/<br>予約日                     | 返却/<br>保管期限                            | 予約解除/<br>変更 |
| ${\scriptstyle \bigtriangleup}\cdot {\scriptstyle \bigtriangledown}$ | $\triangle \cdot \bigtriangledown$                           | $\triangle \cdot \blacksquare$ | $\bigtriangleup\cdot \bigtriangledown$ |             |
| 予約                                                                   | ▶ 2050年世界経済の未来史:経済、産業、技術、構造の変<br>化を読む! / 真壁昭夫著 徳間書店, 2018.5. | 2018/10/11                     |                                        | 予約解除        |
| 予約解除                                                                 | 完了                                                           |                                |                                        |             |
|                                                                      | (1) 資料の予約を解除しました。                                            |                                |                                        |             |
|                                                                      | ОК                                                           |                                |                                        |             |

## 保管(返却されて1階カウンターに取り置きされた)資料のキャンセルは、 My Library からは手続きできません。

不要になった場合は、来館または、E-mailにてご連絡ください。 (E-mail:<u>library@s.tku.ac.jp</u>メールタイトル:『予約資料キャンセル希望』 メール内容:「学籍番号」「氏名」「キャンセルしたい本のタイトル」を必ず記入 してください。)

9

他の利用者のために、不要な資料は早めにキャンセルしましょう。

## 7. リクエスト

あなたが図書館に所蔵してもらいたい資料をリクエストできる制度です。

利用可能になるまで2週間~1ヶ月程度かかりますのでご了承のうえお申し込みください。 ただし、大学図書館としてふさわしいものに限ります。

おひとり年間10冊まで依頼できます。

また、雑誌については My Library からリクエストすることはできませんので、直接カウン ターにてご相談ください。

### 申し込み

① OPAC検索して本学図書館に所蔵がないことを確認します。

② 購入依頼状況の下の新規依頼をクリックします。

| 購人依賴状況                                 |                                                                                                    |                                                                                  |                                        | ▶購入依頼ご          |
|----------------------------------------|----------------------------------------------------------------------------------------------------|----------------------------------------------------------------------------------|----------------------------------------|-----------------|
|                                        |                                                                                                    |                                                                                  | ,                                      | ▶ 新規依頼 →トップ     |
| ▶ MyLibrary → 購入依頼                     |                                                                                                    |                                                                                  |                                        |                 |
| 購入依頼                                   |                                                                                                    |                                                                                  |                                        | ▶ 購入依頼          |
| 図書館に対し、購入依頼<br>依頼を行う前に、図書館<br>力してください。 | を出します。<br>で所蔵している資料ではない                                                                                      | ことを十分確認下さい。                                                                      | ※の付いた項目のうち、                            | 少なくとも1項目は入      |
| 依頼日日                                   | 2018.10.12                                                                                                   |                                                                                  |                                        |                 |
|                                        | □継続購入希望 NII CiNi                                                                                             | i Booksからデータ取得                                                                   | )                                      | 7               |
| א טוק – בעזוא                          | L<br>入力例:BA12345678                                                                                          |                                                                                  |                                        |                 |
| ISBN/ISSN 💥 :                          | 入力例:123456789                                                                                                | 1                                                                                |                                        |                 |
| 書名 💥                                   | 入力例:ねじまき島クロニクル                                                                                               |                                                                                  |                                        | ]               |
| 著者:                                    |                                                                                                    |                                                                                  |                                        | ]               |
| 巻号                                     | 入力例:村工脊側                                                                                                    |                                                                                  |                                        | 1               |
| 出版年日                                   | 入力例:第3部 烏刺し男編                                                                                                |                                                                                  |                                        | ٦               |
|                                        | 入力例:1997.10                                                                                                  |                                                                                  |                                        |                 |
| 出版者:                                   | <br>入力例:新潮社                                                                                                  |                                                                                  |                                        |                 |
| コメントなど :                               | おひとり年間10冊まで依頼で<br>雑誌、マンガ本、問題集、そよ<br>思われないものは購入できま<br>い。<br>購入希望理由:(必ず記入して<br>本の情報元:(何で知ったか?<br>利用希望期限:(ただし利用 | きます。<br>D他大学図書館として購入<br>たん。ご了承のうえ、下記<br>こください。)<br>st記入してください。)<br>f能)こなるまでには2週間 | するのにふさわしいと<br>事項を記入してくださ<br>から1ヶ月程度かかり |                 |
|                                        |                                                                                                    | 確認                                                                               |                                        |                 |
| <ol> <li>③ 資料情報を入力し</li> </ol>         | ます。                                                                                                    |                                                                                  |                                        |                 |
| 資料情報は NIL Ci                           | Nii Booksから                                                                                                  | データ取得                                                                            | をクリックす                                 | ると NII CiNii Bo |
| の情報を検索後                                |                                                                                                    | こ取り込むこ                                                                           | レができます                                 |                 |
| い同世で次本区、                               |                                                                                                    |                                                                                  |                                        |                 |
|                                        | A                                                                                                    |                                                                                  |                                        |                 |
|                                        | DEAL                                                                                                    |                                                                                  |                                        |                 |
| U U D                                  |                                                                                                    |                                                                                  |                                        |                 |

N NO

NII CiNii Books からデータ取得するには OPAC 検索し、結果の中から、NII 欄に「O」のあるデータを開き、図書情報詳細の画面で、購入依頼をクリックすると流用できます。

| 印刷       ダウンロード       Emm         項目名       内容         NIIレコードID       BA80069373         VOL       [ISBN]4163686304 [PRICE]1300円         書名/著者       日期         コレガデキレバェイゴワッウジル                             | ▶次の資料<br>11出力 C 簡易 ⓒ ≣ |
|----------------------------------------------------------------------------------------------------|------------------------|
| 第 NII Webcatのデータを表示中     印 刷 ダウンロード Em       項目名     内容       NIIレコードID     BA80069373       VOL     [ISBN]4163686304 [PRICE]1300円       書名/著者     Englishあいうえお:これができれば英語は通じる / 靜哲人書<br>コレ ガ デキレバ エイゴ ワ ッウジル | 軕出力 ○ 簡易 ● 讀           |
| 項目名         内容           NIIL カードID         BA80069373           VOL         [ISBN]4163686304 [PRICE]1300円           書名/著者         Englishあいうえお:これができれば英語は通じる / 靜哲人書<br>コレガデキレバエイゴワッウジル                      |                        |
| NIIレロードID         BA80069373           VOL         [ISBN]4163686304 [PRICE]1300円           書名/著者         Englishあいうえお:これができれば英語は通じる / 靜哲人書<br>コレガデキレバエイゴワッウジル                                                |                        |
| VOL         [ISBN]4163686304 [PRICE]1300円           書名/著者         Englishあいうえお:これができれば英語は通じる / 靜哲人報<br>コレ ガ デキレバ エイゴ ワ ッウジル                                                                                  |                        |
| Englishあいうえお:これができれば英語は通じる / 靜哲人書<br>300 ガ デキレバ エイゴ ワ ッウジル                                                                                                    |                        |
|                                                                                                    | 著  English アイウエオ       |
| 出版事項 東京:文藝春秋,2006.11                                                                                                    |                        |
| 形態 🚽 77p:挿図;20cm+CD1枚                                                                                                    |                        |
| 著者情報 ▶ 静, 哲人∥シズカ, テツヒト <da10764894></da10764894>                                                                                                    |                        |
| 分類標目 NDLC:YU51                                                                                                    |                        |

④ コメントの質問事項についての回答も入力します。

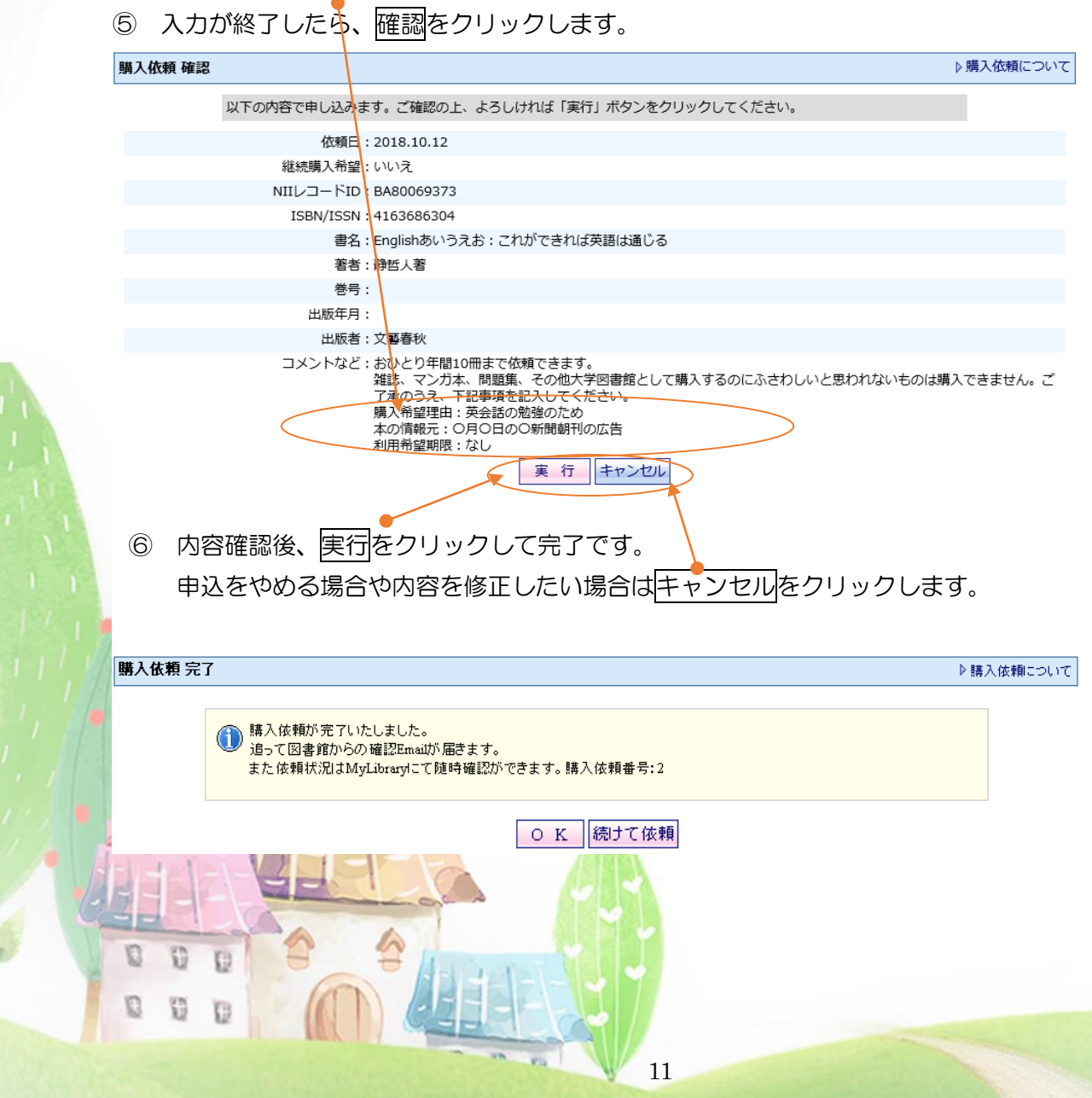

## 状況確認

あなたの申込んだ購入依頼の処理状況を My Library で確認できます。

### 状態の種類

| 購入依・・・・未受付                          |
|-------------------------------------|
| 選定中・・・・受付処理中                        |
| 発注待・・・・受付済                          |
| 発注中・・・・書店発注済                        |
| 不(重複)・・・すでに所蔵がありますので購入しません。         |
| 不(入不)・・・出版事情により入手できません。             |
| 不(他)・・・・図書館の事情により購入しません。(理由は内容詳細に表示 |
|                                     |

購入依頼状況

0 0 0

0 0 0

▶ 購入依頼について

|                                                                      | •                                       | 1   2                                                                                 | >>                                    | ▶次の一覧へ                      |
|----------------------------------------------------------------------|-----------------------------------------|---------------------------------------------------------------------------------------|---------------------------------------|-----------------------------|
| 管理No.                                                                | 状態                                      | 書名/著者等                                                                                | 巻号・<br>年月<br>日等                       | 依頼日                         |
| ${\scriptstyle \bigtriangleup}\cdot {\scriptstyle \bigtriangledown}$ | $\bigtriangleup \cdot \bigtriangledown$ | $\bigtriangleup \cdot \bigtriangledown$                                               | $\vartriangle \cdot \bigtriangledown$ | $\Delta \cdot \blacksquare$ |
| 7752                                                                 | 購入依                                     | ▶ <bb26851693>9784000229616.幸福感の統計分析/橘木俊詔,<br/>高松里江著岩波書店</bb26851693>                 |                                       | 2018/12/06                  |
| 7751                                                                 | 選定中                                     | ▶ <bb26687308>9784760149858.タイムトラベル:「時間」<br/>の歴史を物語る/ジェイムズ・グリック著;夏目大訳柏書房</bb26687308> |                                       | 2018/12/06                  |
| 6263                                                                 | 不 (他)                                   | ▶ <bb1513107x>9784781650234.AKB48とブラック企業/坂倉<br/>昇平著イースト・プレス</bb1513107x>              |                                       | 2016/06/14                  |

#### ○修正したいとき

「購入依」状態 ⇒ タイトルリンクをクリックして依頼内容を開き、修正したい項目を 入力し直して、確認し、実行をクリックします。

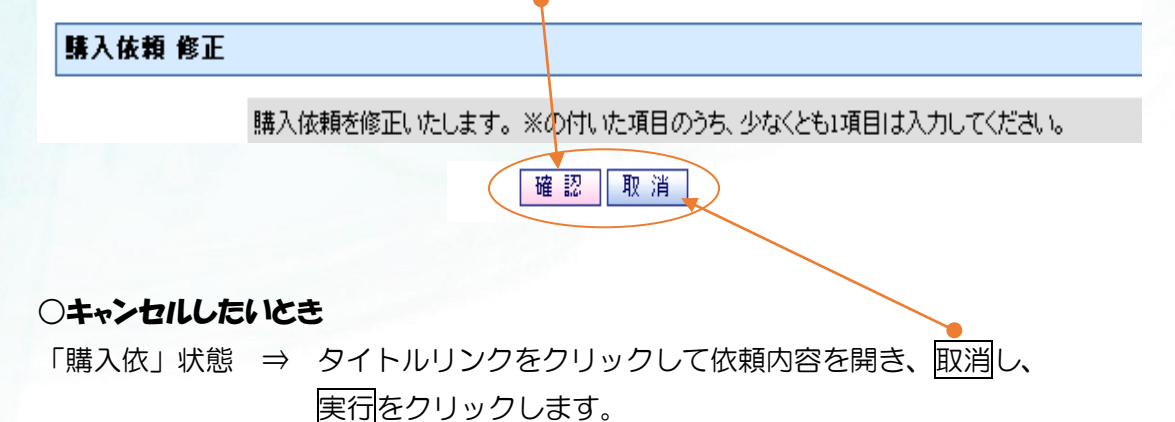

<mark>状態が進んでからの修正やキャンセルは、My Library からは手続きできません。</mark> キャンセルの場合は、来館または E-mail にてご連絡ください。

(E-mail:<u>library@s.tku.ac.jp</u>メールタイトル:『購入依頼キャンセル希望』 メール内容:「学籍番号」「氏名」「キャンセルしたい本のタイトル」を必ず記入 してください。)

借りる

リクエストした資料が利用可能になると、E-mail でもお知らせが届きます。 1 階カウンターに取り置きしていますので、来館のうえご利用ください。 リクエスト申込者の優先貸出**取り置き期間は1週間**です。 期限を過ぎると書棚に配架されますのでご注意ください。

## 8. ILL(図書館間 相互利用サービス)

あなたの利用したい資料が本学にないとき、他大学図書館等から取り寄せるサービスです。 取り寄せは、2日~10日程度かかる場合があり、複写料や送料等の実費料金(依頼先の 定める料金)は自己負担になりますので、ご了解のうえお申込ください。

雑誌・参考図書の現物貸借は依頼できません。部分コピーの複写依頼をするか、他大学へ 来館して利用することになります。

→紹介状発行の申込は<u>オンラインレファレンス(21ページ)</u>へ

#### 申し込み

- OPAC検索して本学図書館に所蔵がなく、オンラインデータベースにもないことを確認します。
- ② 購入依頼状況の下の新規依頼をクリックします。

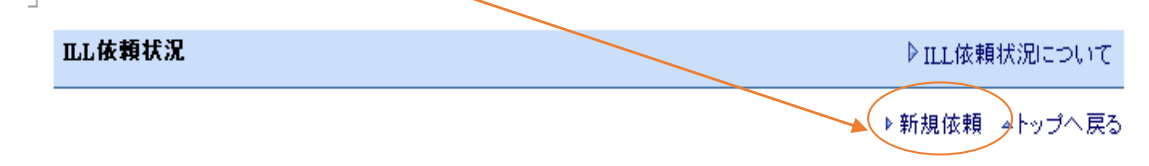

③ 依頼種別をチェックします。

初期設定は「コピー」になっていますので貸借希望の場合はチェックを変更します。

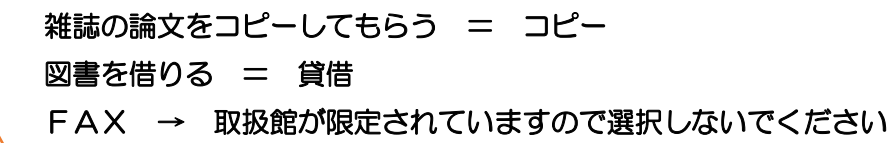

▶ MyLibrary → ILL 依頼

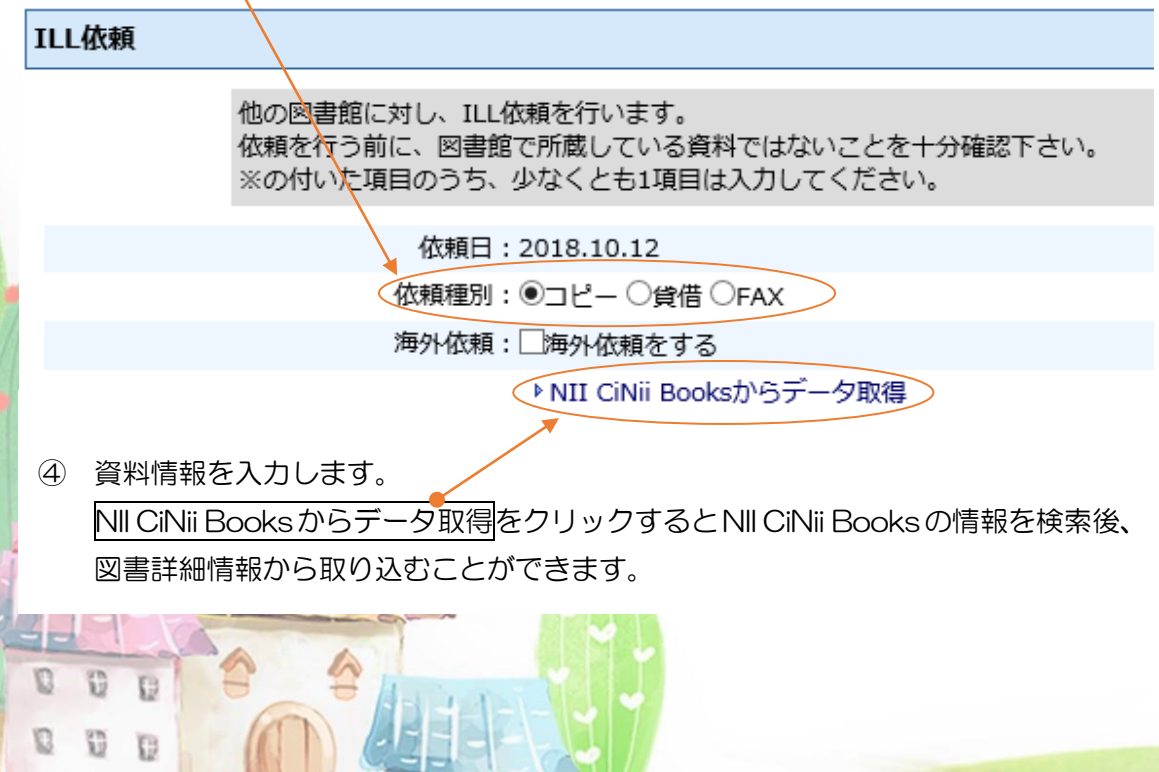

14

NII CiNii Books からデータ取得するには

OPAC 検索し、結果の中から、NII 欄に「O」のあるデータを開き、図書情報詳細の画面で、ILLL依頼をクリックすると流用できます。

| 図書情報詳細       |                                                                           |
|--------------|---------------------------------------------------------------------------|
|              | ▶ 次の資料へ                                                                   |
| X NII Webcat | のデータを表示中<br>印刷 ダウンロード Email出力 C 簡易 © 詳細                                   |
| 項目名          | 内容                                                                        |
| NIIレコードID    | BA80069373                                                                |
| VOL          | [ISBN]4163686304 [PRICE]1300円                                             |
| 書名/著者        | Englishあいうえお:これができれば英語は通じる / 靜哲人著  English アイウエオ:<br>コレ ガ テキレバ エイゴ ワ ッウジル |
| 出版事項         | 東京:文藝春秋,2006.11                                                           |
| 形態           | 77p: 挿図 ; 20cm + CD1枚                                                     |
| 著者情報         | ▶ 静, 哲人IIシズカ, テツヒト <da10764894></da10764894>                              |
| 分類標目         | NDLC:YU51                                                                 |
| ILL依         | 頼                                                                         |

コピー依頼では、巻号、ページ等の詳細まで情報が必要です。

<u>CiNii</u>、<u>国立国会図書館の雑誌記事索引</u>、マガジンプラスなどの情報を参照して、 入力してください。

ページを特定できないものは「不明」と入力してかまいませんが、巻号の特定ができないものは依頼先館に謝絶される場合がありますのでご了承ください。

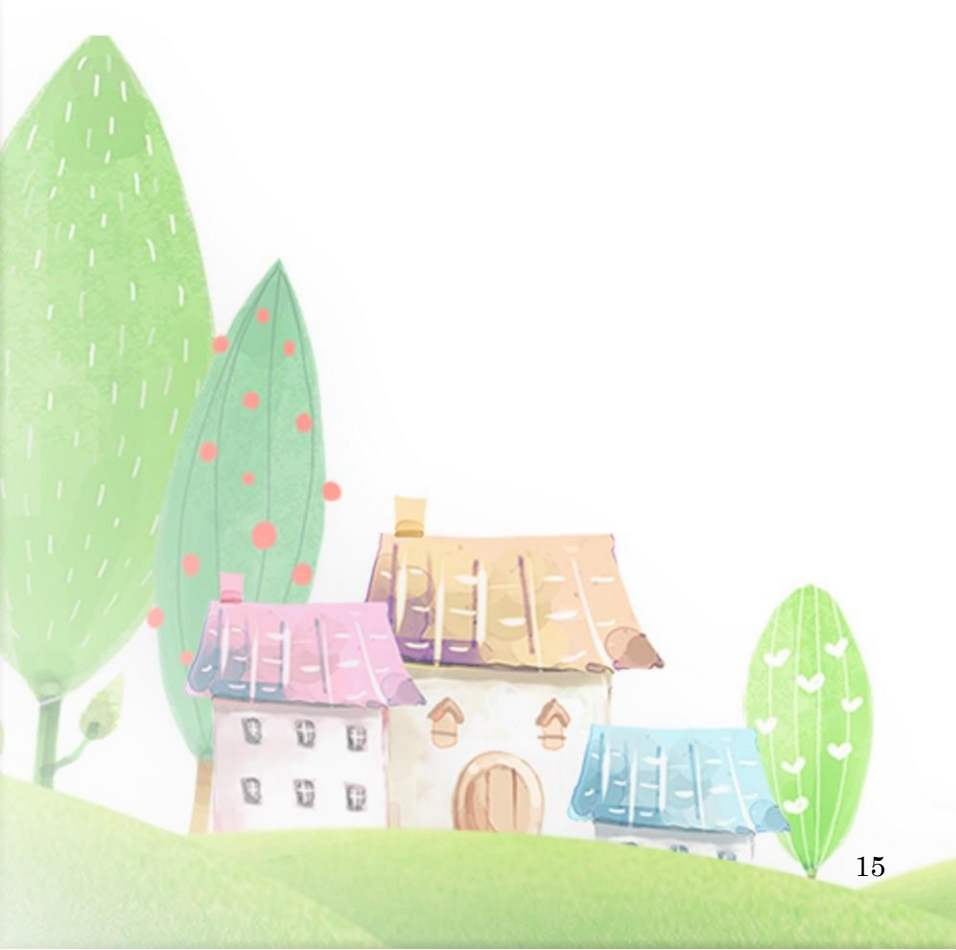

▶ MyLibrary → ILL依頼

0 0 0

0 0 0

| ILL依頼                            |                                                                                                    | ▷ ILL依頼状況について |
|----------------------------------|----------------------------------------------------------------------------------------------------|---------------|
| 他の図書館に対し<br>依頼を行う前に、<br>※の付いた項目の | 、ILL依頼を行います。<br>図書館で所蔵している資料ではないことを十分確認下さい。<br>うち、少なくとも1項目は入力してください。                                         |               |
| 1                                | tx頼曰:2018.10.12                                                                                              |               |
| 依赖                               | 種別:●コピー ○貸借 ○FAX                                                                                             |               |
| 海                                | ▶依頼:□海外依頼をする                                                                                                 |               |
|                                  | ▶ NII CiNii Booksからデータ取得                                                                                     |               |
| NIIV]- H                         | ID ※:<br>入力例: AA00835277                                                                                     |               |
| ISBN/IS                          | 5N ※:<br>入力例: 0096-3771                                                                                      |               |
| 誌名(書                             | <u>ろ) ※: マームム</u><br>入力例: Science                                                                            |               |
| 著                                | 編)者: [佐藤和子<br>入力例: AAAS                                                                                      |               |
| 版                                | 巻号 : [10巻2号<br>入力例: 324(5924)                                                                                |               |
| 出                                | 200502<br>入力例: 20090410                                                                                      |               |
| ^                                | ージ: [15-28<br>入力例: 236 - 238                                                                                 |               |
| 論文関連                             | 事項 : にれで解決!伝わる話し方 ×<br>入力例: Tersoff et al."Running Droplets of Gallium from Evaporation of Gallium Arsenide" |               |
| 書誌データのデータ参                       | 照元 :<br>入力例: Webcat Plus(ID:AA00835277)                                                                      |               |
| 論文データのデータ参                       | 照元 :<br>入力例: CiNii(ID:10008816910)                                                                           |               |
| < <u>&lt;</u>                    | など: 取り寄せには、彼写料、送料をご負担いただきます。到着までに1週間程度か<br>かりますのでご了承ください。                                                    |               |
|                                  | 確認                                                                                                    |               |

⑤ 入力が終了したら、確認をクリックします。

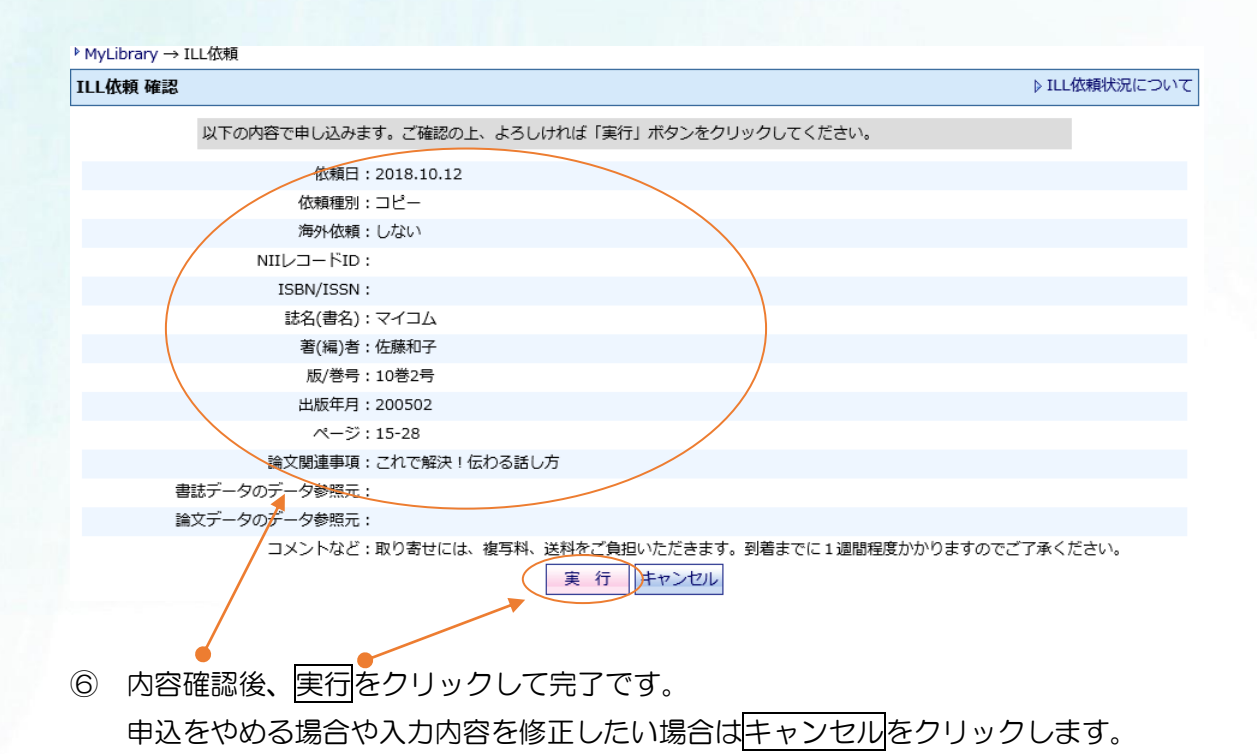

\*貸借依頼ではページや論題名の入力は不要ですが、「著(編)者」以下に空白項目があるとエラーメッセージが表示されてしまいます。ページ・論題名・とも「すべて」と入力し、改版のない資料は「なし」と入力してください。

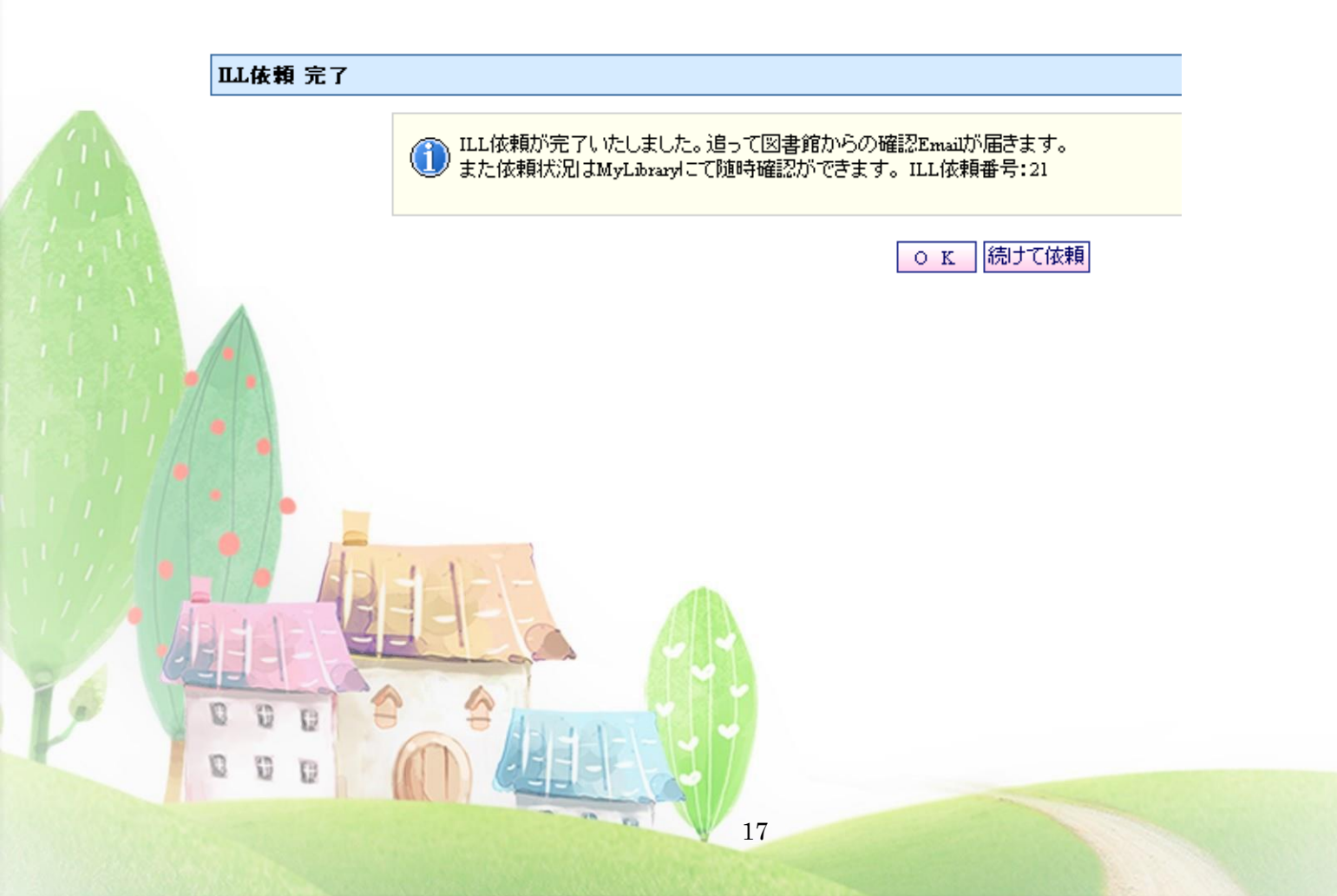

#### 状況確認

あなたの申込んだILL依頼の処理状況を My Library で確認できます。

#### 状態の種類

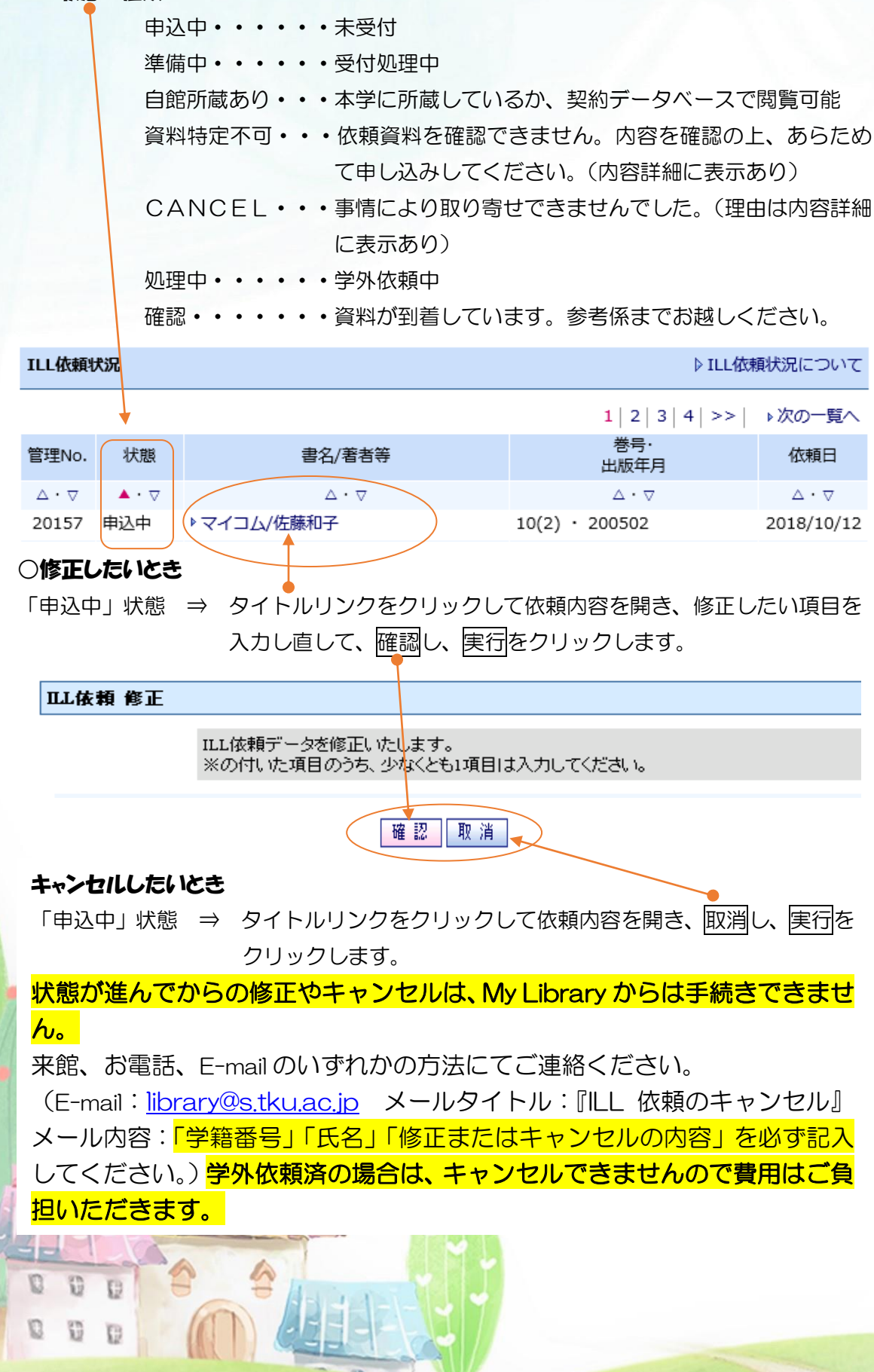

18

#### 受け取る・借いる

0

コピーの受け取りや資料の利用が可能になると、E-mailでもお知らせが届きます。 取り寄せ代金とひきかえに、2階カウンターで受け取りや閲覧ができます。

金額は、依頼内容の詳細画面やメール内容で確認できます。つり銭のないようご協力 ください。(専任教員の場合、代金は複写印刷費引き落とし、コピー依頼分は教員室ポ ストへお届けします)

貸借資料は原則として**図書館内のみの利用・複写不可の場合が多くなってい** ますので、ご注意ください。

利用期限は貸出館により異なります。

1日の利用終了のつど、「利用継続」「利用終了」を伝言のうえ、2 階カウン <mark>ターへお返しください。</mark>

## 9. Myブックシェルフ(あなたのバーチャル本棚)

あなたがよく利用する検索式や資料の情報を保存することができます。 アラートメール機能では、保存した条件に合う新着資料があると、E-mail でお知らせする 設定が可能です。

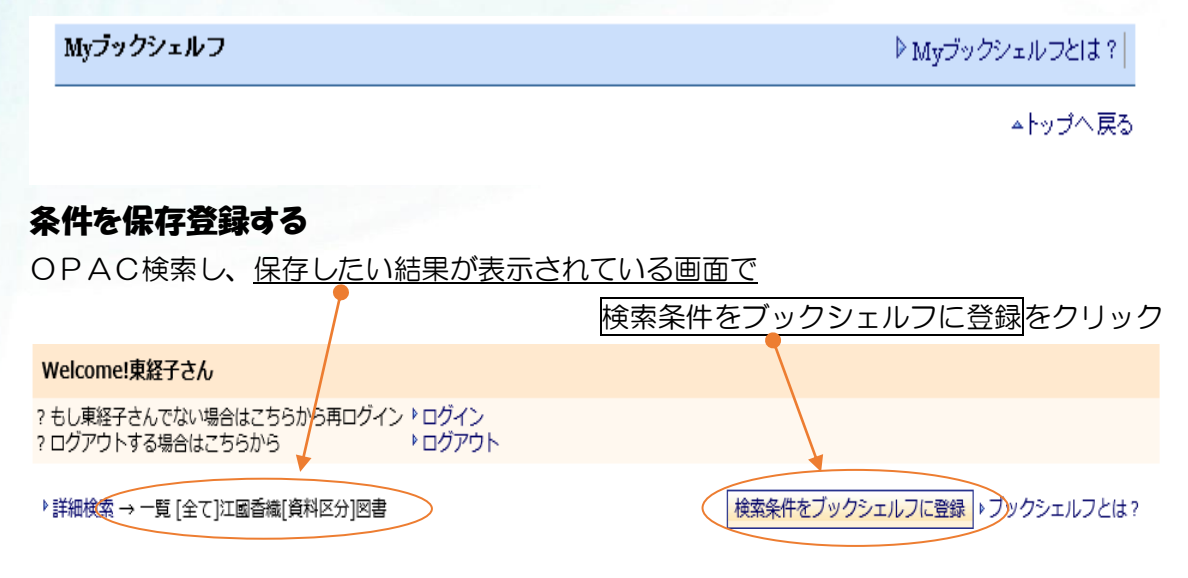

#### アラートメールを登録する

My ブックシェルフ画面でアラートメール配信に表示されている (OFF)をクリックして のN に変えると設定できます。(3件まで。登録が3件を超えた場合にはエラーメッセ ージが表示されます。)

ただし、広すぎる条件に設定すると多量メールが届きますのでご注意ください。

Myブックシェルフ

▶ Myブックシェルフとは? | ▶ 新着アラートメール配信とは? | 🎡

|    | 管理No. | 種別   | 登録日        | 検索条件または書名/著者等                 | 新着アラートメール配 削 除 |
|----|-------|------|------------|-------------------------------|----------------|
|    | 5657  | 検索条件 | 2018/10/25 | ▶ [部分一致]江国香織 かつ、 [所在]課外<br>図書 |                |
|    |       |      |            |                               |                |
|    |       |      |            |                               |                |
|    |       |      |            | 登録を削除したいとる                    | きは削除をクリックします。  |
|    |       |      |            |                               |                |
|    |       | AJ   | 111        |                               |                |
|    |       | 13   | <b>FIE</b> |                               |                |
| -  | EE    |      |            |                               |                |
| Y  | 0 0   | B    |            | Antonia Cal                   |                |
| I. | 0 0   | Ð    |            |                               |                |
|    |       |      | MEX 177    | 20                            |                |

## 10. オンラインレファレンス

他大学紹介、事項調査、書誌調査を申込できます。 他の利用者へも公開すべきと図書館が判断した内容は、公開することがあります。

### 公開されているオンラインしファレンスを見る

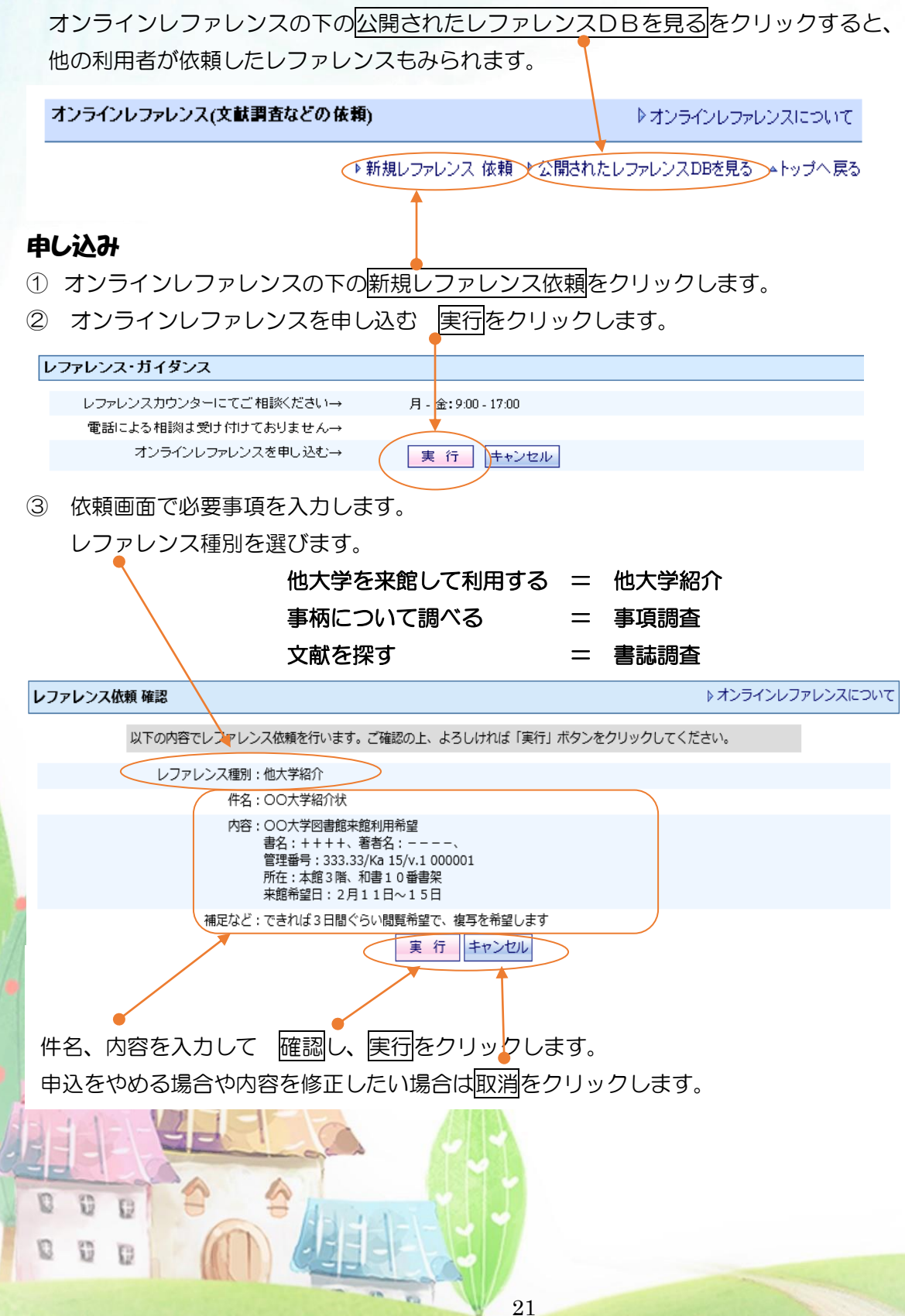

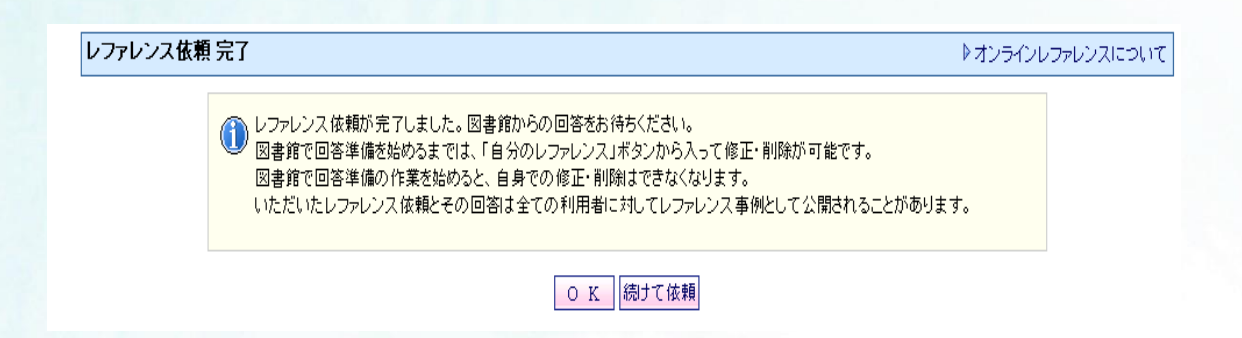

### ○修正したいとき

回答前の状態 ⇒ 件名リンクをクリックして依頼内容を開き、入力し直して、確認し、 実行をクリックします。

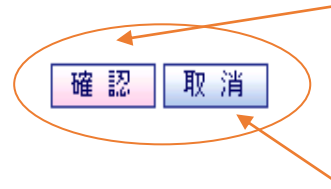

#### ○キャンセルしたいとき

1

0 0

回答前の状態 ⇒ 件名リンクをクリックして依頼内容を開き、取消し、
 実行をクリックします。

図書館が回答作業を始めてからの修正やキャンセルはできません。 再依頼してください。

#### 回答確認

あなたの申込んだオンラインレファレンスの回答は My Library で確認できます。 図書館が回答すると、回答日が表示されます。

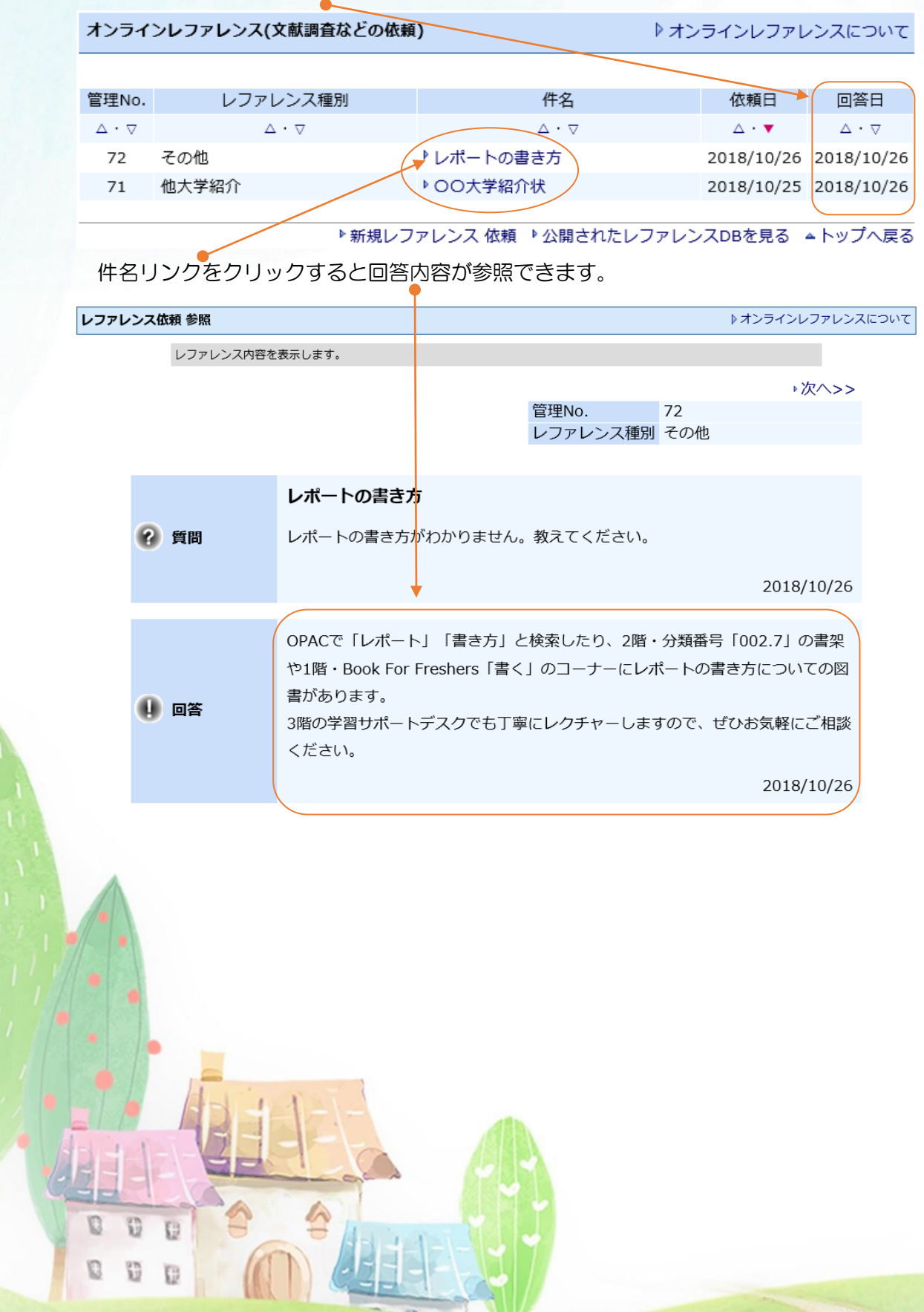

23

## 11. 投書

図書館への意見を投書することができます。内容により、公開されますのでご了承のうえ、 入力してください。

### 公開されている投書を見る

投書の下の公開された投書ボックスを見るをクリックすると、他の利用者が投書した内容 もみられます。

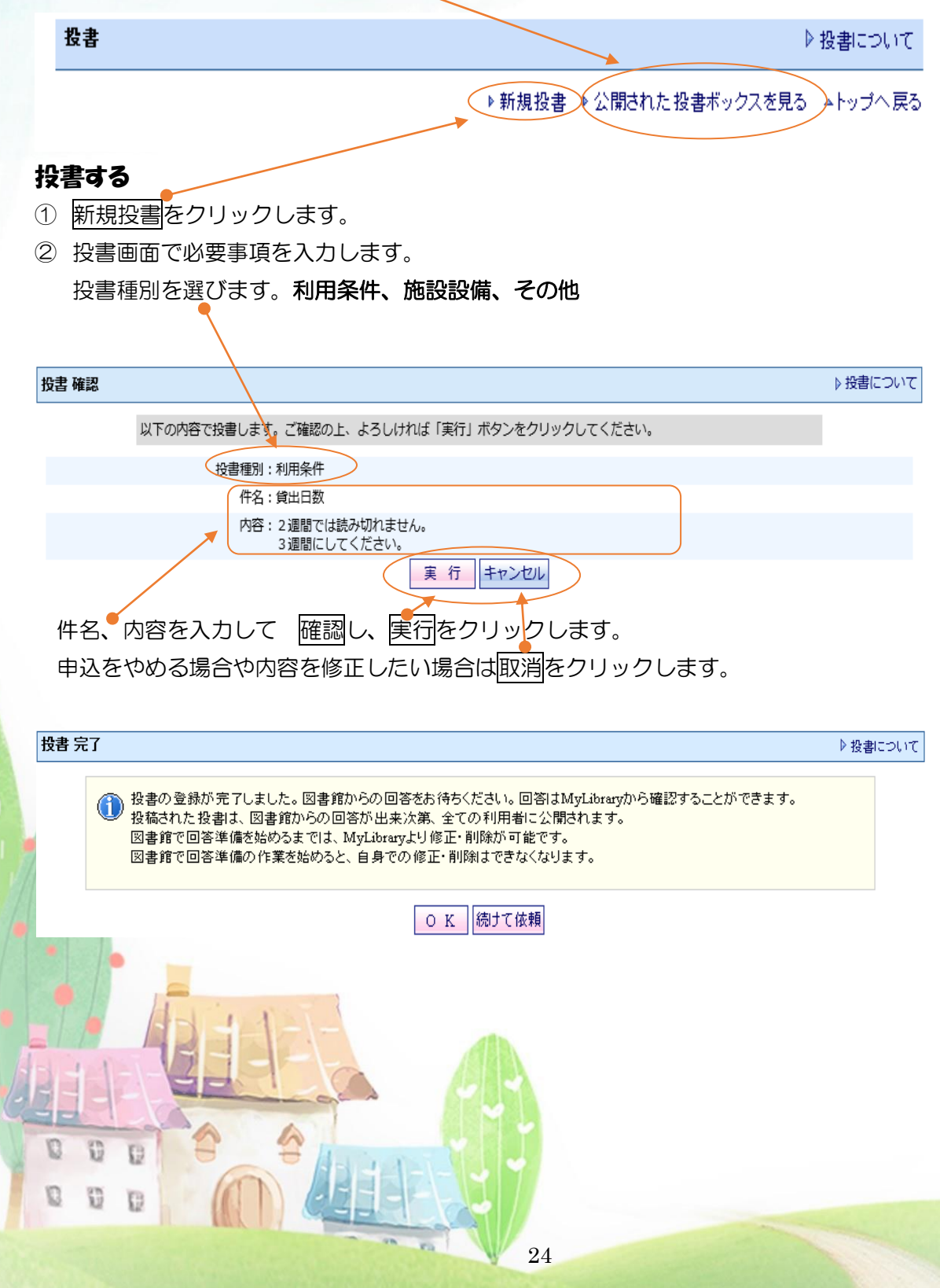

#### ○修正したいとき

回答前の状態 ⇒ 件名リンクをクリックして投書内容を開き、入力し直して、確認し、 実行をクリックします。

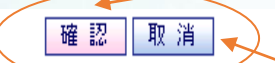

#### ○キャンセルしたいとき

回答前の状態 ⇒ 件名リンクをクリックして投書内容を開き、取消し、実行をクリックします。

図書館が回答作業を始めてからの修正やキャンセルはできません。 再投書してください。

#### 回答確認

あなたの投書への回答は My Library で確認できます。 図書館が回答すると、回答日が表示されます。

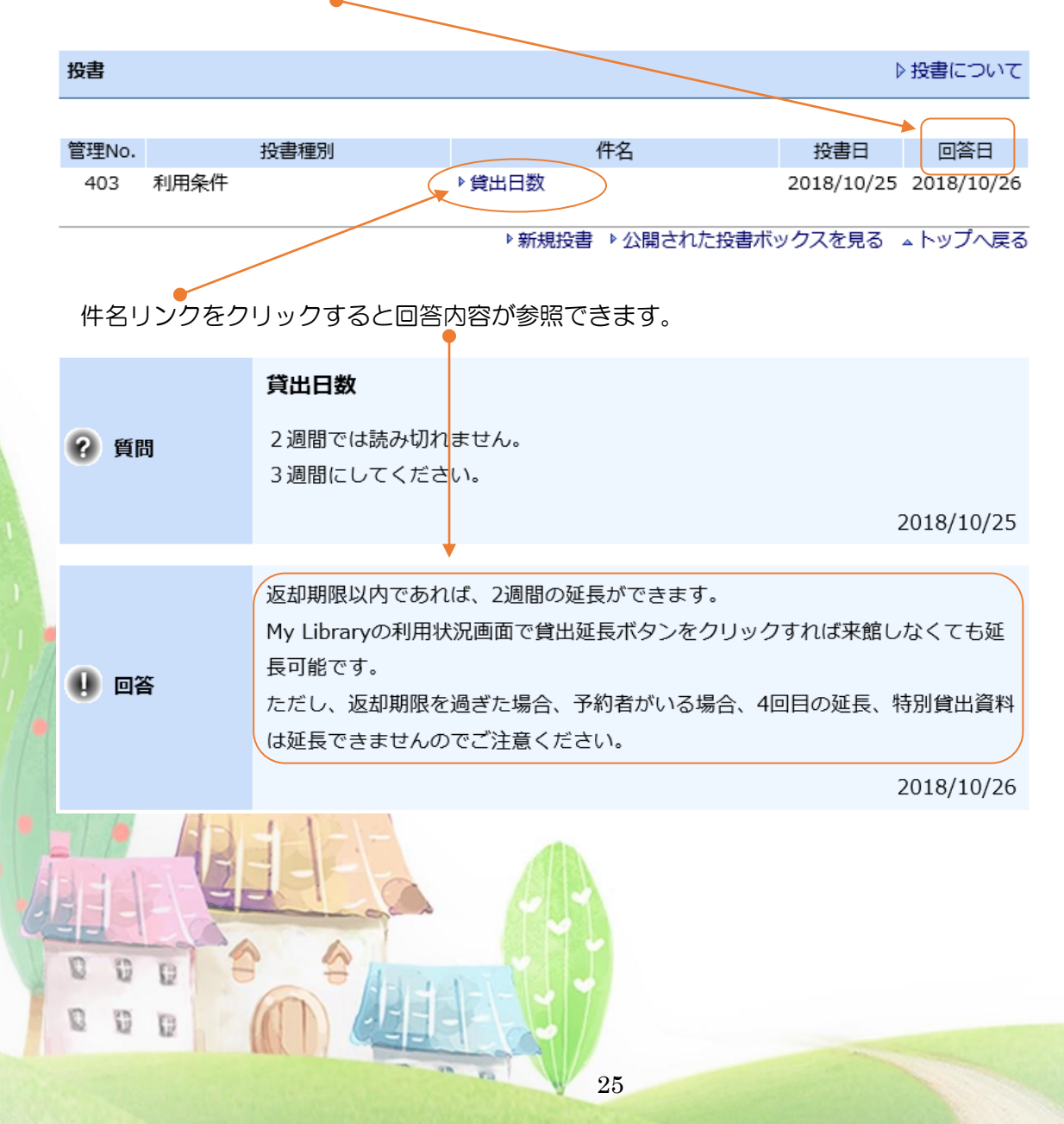

## 12. 利用者レビュー

お勧めの本の評価や読んだ感想などを投稿できます。自動的に公開されますので、マナーを守ってご記入ください。図書館が公開を取り消すことがあります。

### レビューを投稿する

Г

① OPACで検索し、投稿したい資料の図書情報詳細を開きます。

| 項目名                                   |                                                                |                                                                                                    |                                             |                                                                                            | 内容                                                                                                    |                                                                                                    |                                                                                                    |                                                                                                    |                                             | TKII Article Linker                                             |
|---------------------------------------|----------------------------------------------------------------|----------------------------------------------------------------------------------------------------|---------------------------------------------|--------------------------------------------------------------------------------------------|----------------------------------------------------------------------------------------------------|----------------------------------------------------------------------------------------------------|----------------------------------------------------------------------------------------------------|----------------------------------------------------------------------------------------------------|---------------------------------------------|-----------------------------------------------------------------|
| 誌ID                                   | 10000165                                                       | 535                                                                                                    |                                             |                                                                                            |                                                                                                    |                                                                                                    |                                                                                                    |                                                                                                    |                                             | THO ALLICIE LILIKEI                                             |
| 眶/和)丰                                 | 図書/和書<br>あなたの                                                  | )<br>夢の種と1                                                                                                    | <mark>0枚の</mark>                            | <mark>カード</mark> / 1                                                                       | 「KUベーシック                                                                                                    | フログラノ                                                                                                    | <b>圣</b> 昌4                                                                                                    | €[編]  ア                                                                                                    | ナタ                                          | 新着情報 -該当なし                                                      |
| 治/者者                                  | עבינ                                                           | ノタネト                                                                                                    | 10マ-                                        | (ノカー                                                                                       | ř                                                                                                    |                                                                                                    | ~~~                                                                                                    | - Lam 1117                                                                                                    |                                             | 該当する資料はありません                                                    |
| 版事項                                   | 東京:東京                                                          | 京経済大学,2<br>、、、、、、、、、、、、、、、、、、、、、、、、、、、、、、、、、、、、                                                                                                    | 2007.4                                      |                                                                                            |                                                                                                    |                                                                                                    |                                                                                                    |                                                                                                    |                                             |                                                                 |
| 態<br>リーズ                              | 192p;19<br>TKU∕S—≈                                             | em<br>シックカBOO                                                                                                    | кШтки                                       | ベーミック                                                                                      | リョクブックマ                                                                                                    | > 2007//                                                                                                    |                                                                                                    |                                                                                                    |                                             | 貸出ランキング ・該当なし                                                   |
| 者情報                                   | ▶ 東京経済                                                         | 大学  トウキ                                                                                                    | ヨウケ                                         | イザイダイ                                                                                      | ガク <da00400< td=""><td>009&gt;</td><td></td><td></td><td></td><td>該当する資料はありません</td></da00400<>                                                                                                    | 009>                                                                                                    |                                                                                                    |                                                                                                    |                                             | 該当する資料はありません                                                    |
| 豹・請求                                  |                                                                |                                                                                                    |                                             |                                                                                            |                                                                                                    |                                                                                                    |                                                                                                    |                                                                                                    |                                             |                                                                 |
| 媒体                                    | 請求番号                                                           | 資料ID                                                                                                    | 巻                                           |                                                                                            | 所在                                                                                                    | 状態                                                                                                    | 予約                                                                                                    | 返却予定                                                                                                    | 論文                                          |                                                                 |
| ∆∙⊽                                   | ▲・▽                                                            | $\bigtriangleup{\cdot}\bigtriangledown$                                                                                                    | ${\bigtriangleup}{\cdot}{\bigtriangledown}$ |                                                                                            | ${\Delta}{\boldsymbol{\cdot}}{\nabla}$                                                                                                    | $\triangle \!\cdot \! \nabla$                                                                                                    | ${\bigtriangleup}{\cdot}{\bigtriangledown}$                                                                       | $\bigtriangleup \cdot \bigtriangledown$                                                                                               | ${\bigtriangleup}{\cdot}{\bigtriangledown}$ |                                                                 |
| j 🎁 /0                                | 093/To<br>6t/2007                                              | 0644221                                                                                                    |                                             | ▶ · 書庫1 1                                                                                  | 1屆本学資料                                                                                                    |                                                                                                    |                                                                                                    |                                                                                                    |                                             |                                                                 |
| · · · · · · · · · · · · · · · · · · · | 00/2007<br>093/To                                              | 0644220                                                                                                    |                                             | ▶ ・ 書庫1 1                                                                                  | 1屆本学資料                                                                                                    |                                                                                                    |                                                                                                    |                                                                                                    |                                             |                                                                 |
| 4                                     | 6t/2007                                                        |                                                                                                    |                                             |                                                                                            |                                                                                                    |                                                                                                    |                                                                                                    |                                                                                                    |                                             |                                                                 |
|                                       |                                                                |                                                                                                    |                                             |                                                                                            |                                                                                                    |                                                                                                    |                                                                                                    |                                                                                                    |                                             |                                                                 |
| 約・請求                                  |                                                                |                                                                                                    |                                             |                                                                                            |                                                                                                    |                                                                                                    |                                                                                                    |                                                                                                    |                                             |                                                                 |
|                                       |                                                                |                                                                                                    |                                             |                                                                                            | 印刷 5                                                                                                    | ブウンロード                                                                                                    | Email                                                                                                    | ○簡易(                                                                                                    | 〕詳細                                         |                                                                 |
|                                       |                                                                |                                                                                                    |                                             |                                                                                            |                                                                                                    |                                                                                                    |                                                                                                    | -                                                                                                    |                                             |                                                                 |
| 田者レビュー                                | _                                                              |                                                                                                    |                                             |                                                                                            | ( DL                                                                                                    | ビューを主く                                                                                                    | b HIE                                                                                                    | 考しビュー                                                                                                    | と1+2                                        |                                                                 |
|                                       |                                                                |                                                                                                    |                                             |                                                                                            |                                                                                                    |                                                                                                    |                                                                                                    |                                                                                                    | - 104 -                                     |                                                                 |
| 所蔵<br>ニッ                              | 情報の<br>クネー                                                     | 下の利<br>ムを使                                                                                                    | 用者<br>用し                                    | レビュ<br>たい方                                                                                 | ーの欄の<br>はレビュ                                                                                                    | <u>レビュ-</u><br>アー欄を                                                                                                    | を<br>を入た                                                                                                    | 書く<br>を<br>カし直                                                                                                    | クリ<br>しま                                    | ックします。<br>す。                                                    |
| 所蔵<br>ニッ<br>評価                        | 情報の<br>クネー<br>を選択                                              | 下の利<br>ムを使<br>し、内 <sup>:</sup>                                                                                                    | 用者<br>用し<br>容を                              | レビュ<br>たい方<br>入力し                                                                          | ーの欄の<br>はレビュ<br>ます。                                                                                                    | レビュ-<br>アー欄を                                                                                                    | -を<br>を入り                                                                                                    | <u>書く</u> を<br>カし直                                                                                                    | クリ<br>しま                                    | ックします。<br>す。                                                    |
| 所蔵<br>ニッ<br>評価<br><sup>(1)</sup>      | 情報の<br>クネー<br>を選択                                              | 下の利<br>ムを使<br>し、内 <sup>:</sup>                                                                                                    | 用者<br>用し<br>容を                              | レビュ<br>たい方<br>入力し                                                                          | ーの欄の<br>はレビュ<br>ます。                                                                                                    | レビュ-<br>アー欄を                                                                                                    | <u>-を</u><br>を入た                                                                                                  | <u>書く</u> を<br>カし直                                                                                                    | クリ<br>しま                                    | ックします。<br>す。<br>♪利用者レビューとは?                                     |
| 所蔵<br>ニッ<br>評価<br><sup>(コー登録</sup>    | 情報のクネーを選択                                                      | 下の利<br>ムを使<br>し、内<br>- 本論調                                                                                                    | 用者用し容を                                      | レビュ<br>たい方<br>入力し                                                                          | ーの欄の<br>はレビュ<br>ます。                                                                                                    | レビュー<br>アー欄を                                                                                                    | -を<br>を入<br>え                                                                                                    | <u>書く</u> を<br>カし直                                                                                                    | クリ<br>しま                                    | ックします。<br>す。<br>♪利用者レビューとは?                                     |
| 所蔵<br>ニッ<br>評価<br><sup>(1)- 登録</sup>  | 情報の<br>クネー<br>を選択                                              | 下の利<br>ムを使<br>し、内<br><sup>1</sup><br><sup>- を登録しま</sup>                                                                                                    |                                             | レビュ<br>たい方<br>入力し                                                                          | ーの欄の<br>はレビュ<br>ます。<br><sup>n</sup> 5#âltīvĔュ                                                                                                    | レビュ-<br>アー欄?<br>ア-」欄を変更し                                                                                                    | ーを<br>を入っ                                                                                                    | <u>書く</u> を<br>力し直                                                                                                    | クリしま                                        | ックします。<br>す。<br>♪利用者レビューとは?                                     |
| 所蔵<br>ニッ<br>評価<br>(ユー登録               | 情報の<br>クネー<br>を選択                                              | 下の利<br>ムを使<br>し、内                                                                                                    |                                             |                                                                                            | ーの欄の<br>はレビュ<br>ます。<br><sup>れる場合は「レビュ</sup>                                                                                                    |                                                                                                    | -を<br>を入た<br>たへたさい                                                                                                | <u>書く</u> を<br>力し直                                                                                                    | クリしま                                        | ックします。<br>す。<br>♪利用者レビューとは?                                     |
| 所蔵<br>ニッ<br>評価                        | 情報の<br>クネー<br>を選択<br><sup>利用省レビニッ</sup><br>あなたの<br>カBOOG       | 下の利)<br>ムを使)<br>し、内<br><sup>(1)</sup><br><sup>(1)</sup><br><sup>(</sup> |                                             | レビュ<br>たい方<br>入力し<br><sup>全縁を希望さ</sup>                                                     | ーの欄の<br>はレビュ<br>ます。<br>れる場合は「レビュ<br>シックプログラム                                                                                                    | レビュー<br>アー欄を<br>アーJ欄を変更し<br>委員会[編].                                                                                                    | <u>-を</u><br>そ入ス<br>- てくださし<br>- 東京                                                                               | <u>書く</u> を<br>力し直                                                                                                    | クリ<br>しま                                    | ックします。<br>す。<br>▶利用者レビューとは?<br>(TKUペーシック                        |
| 所蔵<br>ニッ<br>評価<br>【ユー 登録              | 情報の<br>クネー<br>を選択<br><sup>利用者レビ<br/>広<br/>ちなたの<br/>カBOOX</sup> | 下の利)<br>ムを使)<br>し、内!<br><sup>(1)</sup><br><sup>(1)</sup><br><sup>(1)</sup><br><sup>(1)</sup><br><sup>(1)</sup><br><sup>(1)</sup><br><sup>(1)</sup><br><sup>(1)</sup>                                                                                                    |                                             | レビュ<br>たい方<br>入力し<br><sup>登録を希望さ</sup>                                                     | ーの欄の<br>はレビュ<br>ます。<br>れるまままにレビュニ<br>シックプログラム                                                                                                    | レビュー<br>アー欄を<br>アー」欄を変更し<br>ま委員会[編].                                                                                                    | - を<br>そ入フ<br>- 東京                                                                                                | <u>書く</u> を<br>力し直                                                                                                    | クリ<br>しま<br><sup>007.4</sup>                | ックします。<br>す。<br>♪ 利用者レビューとは?<br>(TKUペーシック                       |
| 所蔵<br>ニッ<br>評価<br>(ユー登録               | 情報の<br>クネー<br>を選択<br><sup>利用者レビン</sup><br>あなたの<br>カBOOK        | 下の利<br>ムを使<br>し、内                                                                                                    |                                             | レビュ<br>たい方<br>入力し<br><sup>登録を希望さ</sup><br>F / TKU                                          | ーの欄の<br>はレビュ<br>ます。<br><sup>1</sup><br><sup>1</sup><br><sup>1</sup><br><sup>1</sup><br><sup>1</sup><br><sup>1</sup><br><sup>1</sup><br><sup>1</sup><br><sup>1</sup><br><sup>1</sup>                                                                                                    | レビュー<br>アー欄を<br>ア-J欄を変更し                                                                                                    | ーを<br>を入た<br>東京                                                                                                   | <u>書く</u> を<br>力し直                                                                                                    | クリ<br>しま<br><sup>07.4</sup>                 | ックします。<br>す。<br>♪利用者レビューとは?<br>(IKUペーシック                        |
| 所蔵<br>ニッ<br>評価<br>(ユー登録               | 情報の<br>クネー<br>を選択<br><sup>利用者レビン</sup><br>あなたの<br>力BOOK        | 下の利<br>ムを使<br>し、内                                                                                                    |                                             | レビュ<br>たい方<br>入力し<br><sup>登録を希望さ</sup><br>F / TKU<br>、                                     | ーの欄の<br>はレビュ<br>ます。<br><sup>1</sup><br><sup>1</sup><br><sup>1</sup><br><sup>1</sup><br><sup>1</sup><br><sup>1</sup><br><sup>1</sup><br><sup>1</sup><br><sup>1</sup>                                                                                                    | レビュー<br>アー欄を<br>アー」欄を変更し<br>委員会[ <b>編</b> ].                                                                                                    | ーを<br>を入っ<br>たくださし<br>東京                                                                                          | <u>書く</u> を<br>力し直<br>. <sup>1</sup> 。<br>踏大, 20                                                                                      | クリしま                                        | ックします。<br>す。<br>♪利用者レビューとは?<br>(TKUペーシック                        |
| 所蔵<br>ニッ<br>評価                        | 情報の<br>クネー<br>を選択<br><sup>利用者レビニッ</sup><br>あなたの<br>カBOOX       | 下の利)<br>ムを使し<br>し、内<br><sup>(1)</sup><br><sup>(1)</sup><br><sup>(</sup> |                                             | レビュ<br>たい方<br>入力し<br><sup>登録を希望な。</sup><br>F / TKU<br>、<br>のん <i>SR</i> を                  | ーの欄の<br>はレビュ<br>ます。<br><sup>れる場合は「レビュ」</sup>                                                                                                    | レビュー<br>アー欄を<br>アー場を変更し<br>委員会[編]                                                                                                    | - を<br>そ入こ<br>- でくださし<br>- 東京都                                                                                    | <u>書</u> くを<br>力し直<br>い。<br>経済大…, 20                                                                                                  | クリしま                                        | ックします。<br>す。<br>♪ 利用者レビューとは?<br>(TKUペーシック                       |
| 所蔵<br>ニッ<br>評価<br><sup>(」</sup> - 登録  | 情報の<br>クネー<br>を選択<br><sup>利用者レビン<br/>あなたのの<br/>カBOOX</sup>     | 下の利)<br>ムを使り<br>し、内!<br><sup>(1)</sup><br><sup>(1)</sup><br><sup></sup> |                                             | レビュ<br>たい方<br>入力し<br><sup>登録を希望さい</sup><br>F/IKU<br>いん好き                                   | ーの欄の<br>はレビュ<br>ます。<br>れる場合は「レビュ<br>シックプログラム                                                                                                    | レビュー<br>アー欄を<br>アー」欄を変更し<br>委員会[編]                                                                                                    | - を<br>言<br>を<br>入<br>、<br>て<br>く<br>だ<br>お<br>い<br>、<br>、<br>、<br>、<br>、<br>、<br>、<br>、<br>、<br>、<br>、<br>、<br>、 | <u>書</u> くを<br>力し直<br>跳<br>経済大, 20                                                                                                    | クリ<br>しま<br>07.4                            | ックします。<br>す。<br><u> ▶利用者レビューとは</u> ?<br>(IKUペーシック               |
| 所蔵<br>ニッ<br>評価<br><sup>2</sup> ユー登録   | 情報の<br>クネー<br>を選択<br><sup>利用載レビニッ</sup><br>あなたの                | 下の利)<br>ムを使り<br>し、内!<br><sup>(1)</sup><br><sup>(1)</sup><br><sup></sup> |                                             | レビュ<br>たい方<br>入力し<br><sup>登録を希望さい</sup><br>F/TKU<br>たん好き                                   | ーの欄の<br>はレビュ<br>ます。<br>れる場合は「レビュ<br>シックプログラム                                                                                                    | レビュー<br>アー構<br>を<br>変更し<br>委員会[編].<br>(***** (<br>こもおすすめの)                                                                                                    | <u>-を</u> 言<br>を入こ<br>てくださ<br>東京<br>・<br>東京<br>・<br>・<br>・<br>・<br>・<br>・<br>・<br>・<br>・<br>・<br>・                | <u>書</u> くを<br>力し直<br>3 <sup>1</sup> 。<br>2<br>3<br>3<br>3<br>3<br>3<br>3<br>3<br>3<br>3<br>3<br>3<br>3<br>3<br>3<br>3<br>3<br>3<br>3 | クリ<br>しま<br>07.4                            | ックします。<br>す。<br><sup>▶利用者レビューとは?</sup><br>(IKUペーシック             |
| 所蔵<br>ニッ<br>評価<br><sup>【</sup> ユー登録   | 情報の<br>クネー<br>を選択<br><sup>利用者レビニッ</sup><br>あなたの<br>カBOOX       | 下の利)<br>ムを使り<br>し、内!<br><sup>(1)</sup><br><sup>(1)</sup><br><sup></sup> |                                             | レビュ<br>たい方<br>入力し<br><sup>登録を希望さい</sup><br>F / TKU<br>***<br>の人好き                          | ーの欄の<br>はレビュ<br>やます。<br>れる場合は「レビュ<br>シックプログラム                                                                                                    | レビュー<br>アー構を<br>な<br>しビュー<br>アー構<br>を<br>変更し<br>ふ<br>委員会[編].<br>・<br>・<br>・                                                                                                    | ーを言<br>を入こ<br>てくださ、<br>東京<br>\$<br>● ★★★<br>本です。                                                                  | <u>書</u> くを<br>力し直<br>、)。<br>経済大…, 20                                                                                                 | クリ<br>しま<br>07.4                            | ックします。<br>す。<br><sup>▶利用者レビューとは?</sup><br>(TKUペーシック             |
| 所蔵<br>ニッ<br>評価<br>(ユー登録               | 情報の<br>クネー<br>を選択<br><sup>和用者レビニッ</sup><br>あなたの<br>カBOOX       | 下の利)<br>ムを使<br>し、内<br><sup>(1)</sup><br><sup>(1)</sup><br><sup>(1</sup> |                                             | レビュ<br>たい方<br>入力し<br><sup>登録を希望さい</sup><br>F / TKU<br>************************************ | ーの欄の<br>はレビュ<br>っます。<br>れる場合は「レビュ」<br>シックプログラム                                                                                                    | レビュー<br>アー構<br>な<br>ま<br>しビュー<br>アー<br>構<br>を<br>変更し<br>ふ<br>委員会[編].<br>・                                                                                                    | <u>-を</u> 言<br>を入こ<br>てくださっ<br>・- 東京<br>\$                                                                        | <u>書</u> くを<br>力し直<br>,1。<br>経済大,20                                                                                                   | クリ<br>しま<br>07.4                            | ックします。<br>す。<br><sup>▶利用者レビューとは?</sup><br>(TKUペーシック             |
| 所蔵<br>ニッ<br>評価<br><sup>(2)</sup> - 登録 | 情報の<br>クネー<br>を選択<br><sup>私用もレビッ</sup><br>あなたの<br>カBOOK        | 下の利)<br>ムを使<br>し、内<br><sup>(1)</sup><br><sup>(1)</sup><br><sup>(1</sup> |                                             | レビュ<br>たい方<br>入力し<br>登録を希望さ<br>F / TKU<br>                                                 | ーの欄の<br>はレビュ<br>かます。<br>れる場合は「レビュ」<br>シックプログラム                                                                                                    | レビュー<br>アー構<br>な<br>夏会[編].<br>・<br>***** (<br>こもおすすめの)                                                                                                    | <u>-を</u> 言<br>を入こ<br>でくださに<br>・- 東京<br>¥です。                                                                      | <u>書</u> くを<br>力し直<br>,1。<br>経済大,20                                                                                                   | クリ<br>しま<br>07.4                            | ックします。<br>す。<br><sup>▶利用者レビューとは?</sup><br>(TKUペーシック             |
| 所蔵<br>ニッ<br>評価<br>(ユー登録               | 情報の<br>クネー<br>を選択<br><sup>利用もレニッ</sup><br>あなたの<br>カBOOK        | 下の利)<br>ムを使)<br>し、内!<br><sup>(1)</sup><br><sup>(1)</sup><br><sup></sup> |                                             | レビュ<br>たい方<br>入力し<br>登録を希望さ<br>F / TKU<br>、<br>かん好き                                        | ーの欄の<br>はレビュ<br>やます。<br>れる!#合は「レビュ」<br>シックプログラム                                                                                                    | レビュ-<br>アー構を<br>(福).<br>(***** (<br>こもおすすめの):                                                                                                    | <u>-を</u> 言<br>を入こ<br>てください<br>・- 東京<br>¥<br>*です。                                                                 | <u>書</u> く<br>方し直<br>.1。<br>経済大, 20                                                                                                   | クリ<br>しま<br>107.4                           | ックします。<br>す。<br><sup>▶利用者レビューとは?</sup><br>(TKUペーシック             |
| 所蔵<br>ニッ<br>評価<br>登録                  | 情報の<br>クネー<br>変<br>服<br><sup>和田都レニッ</sup><br>あなたの<br>力BOOK     | 下の利<br>ムを使<br>し、内                                                                                                    |                                             | レビュ<br>たい方<br>入力し<br><sup>登録を希望さ</sup><br>F/TKU<br>***<br>***                              | ーの欄の<br>はレビュ<br>やます。<br>れるが合は「レビュ」<br>シックブログラム                                                                                                    | レビュー<br>アー構え<br>マー構え<br>(編)                                                                                                    | <u>-を</u> 言<br>を入っ<br>てください<br>・- 東京和                                                                             | <u>書く</u> を<br>力し直<br>、。<br>経済大…, 20                                                                                                  | クリ<br>しま<br>07.4                            | ックします。<br>す。<br><sup>▶利用者レビューとは?</sup>                          |
| 所蔵<br>ニッ<br>評価<br><sup>【</sup> ユー登録   | 情報の<br>クネー<br>を選択<br><sup>利用省レビニッ</sup><br>あなたの                | 下の利)<br>ムを使<br>し、内<br><sup>(1)</sup><br>()<br>()<br>()<br>()<br>()<br>()<br>()<br>()<br>()<br>()<br>()<br>()<br>()                                                                                                    |                                             | レビュ<br>たい方<br>入力し<br><sup>登録を希望さい</sup><br>F/TKU<br>がん好き                                   | ーの欄の<br>はレビュ<br>すます。<br>れる場合は「レビュ<br>シックプログラム                                                                                                    | レビュ-<br>アー構<br>な<br>で<br>-<br>-<br>-<br>-<br>-<br>-<br>-<br>-<br>-<br>-<br>-<br>-<br>-<br>-<br>-<br>-<br>-<br>構<br>-<br>-<br>-<br>-<br>-<br>-<br>-<br>-<br>-<br>-<br>-<br>-<br>-<br>-<br>-<br>-<br>-<br>-<br>-<br>- | <u>- を</u> 言<br>を入こ<br>でください<br>・- 東京                                                                             | <u>書</u> くを<br>力し直<br>%<br>酸済大…, 20                                                                                                   |                                             | ックします。<br>す。                                                    |
| 所蔵ニッ評価                                | 情報の<br>クネー<br>を選択<br><sup>利用もレビッ</sup><br>あなたの                 | 下の利)<br>ムを使)<br>し、内<br><sup>(1)</sup><br><sup>(1)</sup><br><sup>(</sup> |                                             | レビュ<br>たい方<br>入力し<br><sup>登録を希望さ</sup><br>F/TKU<br>*<br>がん好き                               | ーの欄の<br>はレビュ<br>かます。<br>れる場合は「レビュ」<br>シックプログラム                                                                                                    | レビュー<br>アー構を変更し<br>*委員会[編]<br>こもおすすめの:<br>                                                                                                    | <u>-を</u> 言<br>を入こ<br>てください<br>・- 東京<br>* * * *                                                                   | 書<<br>た<br>力し直<br>…<br>。<br>経済大…,20<br>★★★                                                                                            | クリ<br>しま<br>07.4<br>忍<br>を:                 | ックします。<br>す。<br><sup>▶利用者レビューとは?</sup><br>(TKUペーシック             |
| 所蔵<br>ニッ<br>評価                        | 情報の<br>クネー<br>を選択<br><sup>利用者レビン</sup><br>あなたの<br>力BOOK        | 下の利<br>ムを使<br>し、内                                                                                                    |                                             | レビュ<br>たい方<br>入力し<br>登録を希望さ<br>F / TKU<br>、<br>かん好き                                        | <ul> <li>一の欄の</li> <li>はレビュー</li> <li>すます。</li> <li>れる!#合は「レビュー</li> <li>シックブログラム</li> <li>** ○***</li> <li>** ○***</li> <li>** ○***</li> <li>** ○***</li> <li>** ○***</li> <li>**</li> <li></li></ul>                                                                                                    | レビュー<br>アー構え<br>で-」欄を変更し<br>ふ委員会[編]<br>こもおすすめの:                                                                                                    | <u>-を</u><br>を入っ<br>てください<br>・- 東京<br>*                                                                           | 書<<br>た<br>力し直<br>…<br>。<br>経済大…,20<br>★★                                                                                             | クリ<br>しま<br>07.4<br>忍を:                     | ックします。<br>す。<br><sup>▶利用者レビューとは?</sup><br>(IKUペーシック             |
| 所蔵<br>ニッ<br>評価<br>Ca-登録               | 情報の<br>クネー<br>を選択<br><sup>利用者レビン</sup><br>あなたの<br>力BOOK        | 下の利<br>ムを使<br>し、内                                                                                                    |                                             | レビュ<br>たい方<br>入力し<br>登録を希望さ<br>F / TKU<br>、<br>かん好き                                        | <ul> <li>一の欄の[</li> <li>はレビュー</li> <li>すます。</li> <li>れるけるは「レビュー</li> <li>シックブログラム</li> <li>** ○***</li> <li>** ○***</li> <li>** ○***</li> <li>** ○***</li> <li>**</li> <li>**<td>レビュー<br/>アー構え<br/>で、<br/>「「」「」<br/>「「」<br/>「「」<br/>「」<br/>「」<br/>「」<br/>「」<br/>「」<br/>「」<br/>「」<br/>「」<br/>「</td><td><u>-を</u><br/>を入っ<br/>てください<br/>・- 東京<br/>¥<br/>本です。</td><td>書&lt;<br/>た<br/>力し直<br/>…<br/>。<br/>経済大…, 20<br/>★★</td><td>クリ<br/>しま<br/>07.4<br/>忍を:</td><td>ックします。<br/>す。<br/><sup>▶利用者レビューとは?</sup><br/>(IKUペーシック</td></li></ul> | レビュー<br>アー構え<br>で、<br>「「」「」<br>「「」<br>「「」<br>「」<br>「」<br>「」<br>「」<br>「」<br>「」<br>「」<br>「」<br>「                                                                                                    | <u>-を</u><br>を入っ<br>てください<br>・- 東京<br>¥<br>本です。                                                                   | 書<<br>た<br>力し直<br>…<br>。<br>経済大…, 20<br>★★                                                                                            | クリ<br>しま<br>07.4<br>忍を:                     | ックします。<br>す。<br><sup>▶利用者レビューとは?</sup><br>(IKUペーシック             |
| 所蔵<br>ニッ<br>評価<br>Ca-登録               | 情報の<br>クネー<br>を選択<br><sup>利用者レビン</sup><br>あなたの<br>力BOOK        | 下の利<br>ムを使<br>し、内                                                                                                    |                                             | レビュ<br>たい方<br>入力し<br>登録を希望さ<br>F / TKU<br>************************************             | <ul> <li>一の欄の[</li> <li>はレビュー</li> <li>すます。</li> <li>れるけるは「レビュー</li> <li>パンックブログラム</li> <li>** ○***</li> <li>** ○***</li> <li>** ○***</li> <li>** ○***</li> <li>** ○***</li> <li>**</li> <li>**</li> <li< td=""><td>レビュー<br/>アー構え<br/>愛員会[編]<br/>こもあすすめの:</td><td><u>-を</u><br/>を入っ<br/>でください<br/>・- 東京<br/>¥<br/>*です。</td><td>書&lt;<br/>た<br/>力し直<br/>…<br/>。<br/>盛済大…, 20<br/>★★</td><td>クリ<br/>しま<br/>07.4<br/>副<br/>を:</td><td>ックします。<br/>す。<br/><sup>▶利用者レビューとは?</sup><br/>(IKUペーシック<br/>クリックします。</td></li<></ul>                                          | レビュー<br>アー構え<br>愛員会[編]<br>こもあすすめの:                                                                                                    | <u>-を</u><br>を入っ<br>でください<br>・- 東京<br>¥<br>*です。                                                                   | 書<<br>た<br>力し直<br>…<br>。<br>盛済大…, 20<br>★★                                                                                            | クリ<br>しま<br>07.4<br>副<br>を:                 | ックします。<br>す。<br><sup>▶利用者レビューとは?</sup><br>(IKUペーシック<br>クリックします。 |

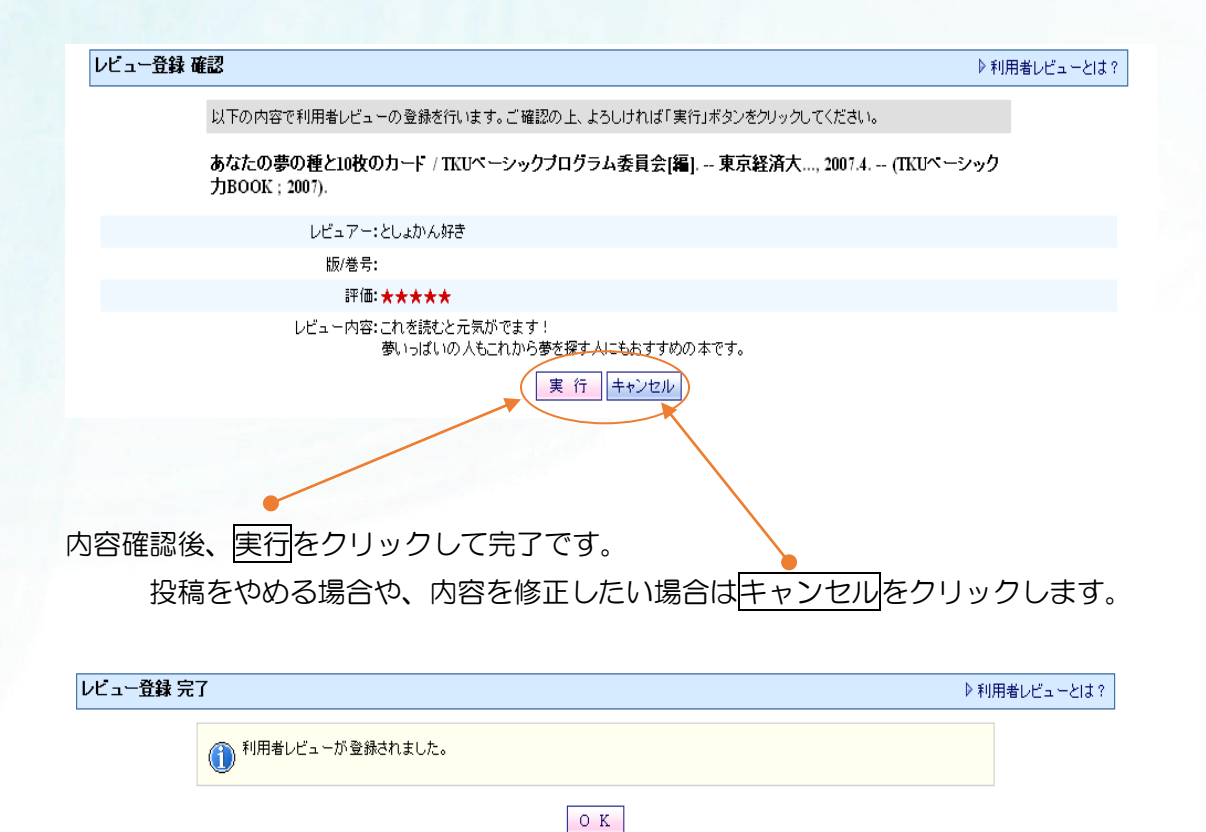

投稿したレビューは、OPACに公開されます。

### ○修正したいとき

0 0

いったんレビューを削除して投稿しなおしてください。

### ○削除したいとき

| レビューをクリックして内容を開き、削除                                           | をクリックします。                       |
|---------------------------------------------------------------|---------------------------------|
|                                                               |                                 |
|                                                               |                                 |
| レビュー 参照                                                       | ▶ 利用者レビューとは?                    |
|                                                               | ▶汰 <b>へ</b> >>>                 |
| <sup>▶</sup> あなたの夢の種と10枚のカード / TKUペーシックブロク<br>ク力BOOK ; 2007). | ラム委員会[編] 東京経済大, 2007.4 (TKUペーシッ |
| レビュアー:としょかん好き                                                 |                                 |
| 版/卷号:                                                         |                                 |
| 評価:★★★★★                                                      |                                 |
| レビュー内容:これを読むと元気がでます!<br>夢いっぱいの人もこれから夢を探す                      | 人にもおすすめの本です。                    |
| 状態: 公開                                                        |                                 |
|                                                               | 判 除                             |
| レビュー削除 完了                                                     | ▶ 利用者レビューとは?                    |
| 1月間 利用者レビューを削除しました。                                           |                                 |
| [                                                             | O K                             |

## ○ 管理者により削除と表示されたとき

レビューをクリックして内容を開くと、状態と理由が確認できます。

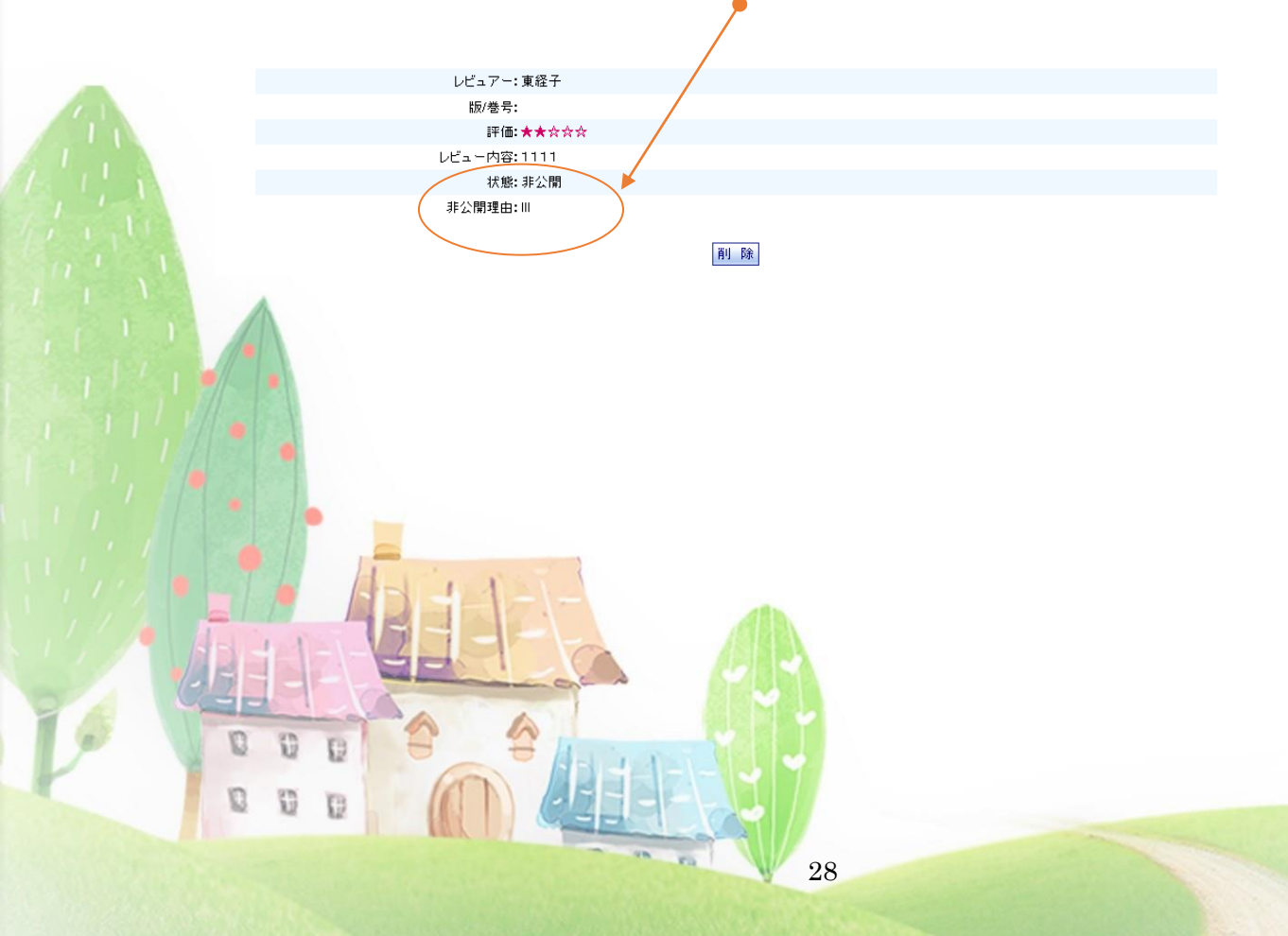

## 13. 館外書庫資料(書庫1~3)の出庫請求

本学図書館には、館外に書庫が3か所あります。利用者が入ることはできません。 館外書庫の資料は、所在が「書庫1」「書庫2」「書庫3」と表示されます。 館外書庫の資料を利用する際は、OPACから出力した出庫請求票をカウンターへお持ち ください。資料は、翌日以降、2階カウンターにてお渡しいたします。

#### 出庫請求票を印刷する

 My Library にログインしてください。認証画面でユーザ ID とパスワードを入力し、 実行をクリックしてください。

😹 Tokyo Keizai University Library OPAC

| >図書館HP → TAC構断検索 | CiNii Articles     | ♦ TKU Article Linker | ●モバイル版OPAC |              | ◇ 履歴表示 ◇ 履歴クリア  |
|------------------|--------------------|----------------------|------------|--------------|-----------------|
| TOP   詳細検索       | ブラウズ I ジャー         | ーナルAtoZ   データ^       | ベース I      |              | MyLibrary Login |
| <u>م</u>         | イックサーチ             | 検索語を入力して             | ください       | ● クイックサーチとは? |                 |
| ユーザ認証            |                    |                      |            |              | ▶ユーザ認証について      |
|                  | 利用者ID :<br>パスワード : |                      |            |              |                 |
|                  |                    |                      | 実 行        |              |                 |

- ② OPAC で資料を検索してください。
- ③ 利用したい資料を選択し、予約・請求をクリックしてください。

#### 出庫請求票を印刷する

\*閉架書庫に格納されている資料に関して出庫依頼をかけるための請求票を印刷できます。 \*印刷した請求票にお名前と所属をご記入の上、カウンターまでお持ちください。

④ 「予約請求ツール」画面が表示されます。利用したい資料の情報を確認し、「出庫請求 票を印刷する」の印刷をクリックして出庫請求票を印刷します。

印刷

※ My Library にログインしていない状態で上記の作業をすると、利用者 ID(学籍番号等)と氏名が無記入の状態で印刷されます。利用者 ID と氏名を記入してからカウンターにお持ちください。

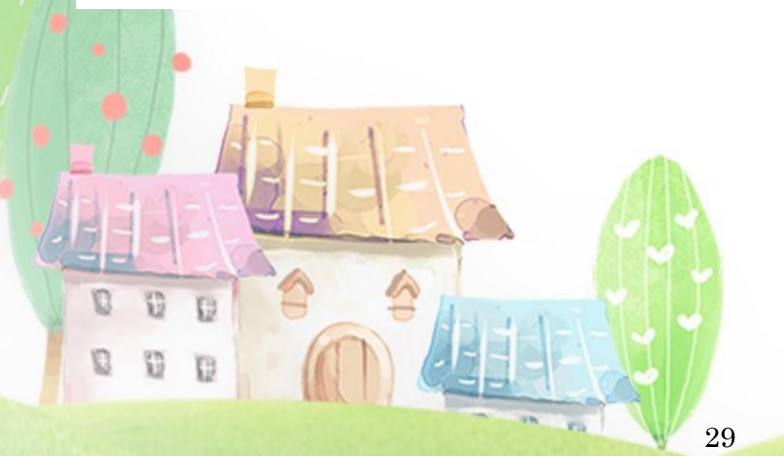

## 14. 自動書庫資料のオンライン出庫請求

自動書庫は、図書館地下1 階にあります。利用者が入ることはできません。 所在が「自動書庫」となっている資料は、オンライン出庫請求を行い、OPAC から印刷 した受付番号を2階カウンターへお持ちください。

 My Library にログインしてください。認証画面でユーザ ID とパスワードを入力し、 実行をクリックしてください。

| 🧱 Tokyo Keizai Ur | niversity Library OPA                   | .C                                                                |                                    |                              |                 |
|-------------------|-----------------------------------------|-------------------------------------------------------------------|------------------------------------|------------------------------|-----------------|
| >図書館HP → TAC横断相   | 食索 🕟 CiNii Articles 🕟 TKU               | J Article Linker 🛛 モバイル版(                                         | OPAC                               |                              | ◇履歴表示・◇履歴クリア、   |
| TOP   詳細検索        | 紊   ブラウズ   ジャーナルA                       | toZ   データベース                                                      |                                    |                              | MyLibrary Login |
|                   | クイックサーチ 検索                              | 語を入力してください                                                        |                                    | ▶ クイックサーチとは?                 |                 |
| ユーザ認証             |                                         |                                                                   |                                    |                              | ▶ユーザ認証について      |
|                   | 利用者ID :                                 |                                                                   |                                    |                              |                 |
|                   |                                         | 実 行                                                               |                                    |                              |                 |
|                   |                                         |                                                                   |                                    |                              |                 |
| 2 OPAC で資         | 3料を検索してくためのです。                          | ごさい。                                                              |                                    |                              |                 |
|                   |                                         |                                                                   |                                    |                              |                 |
| 3 利用したい           | 資料を選択し、予                                | <sup>5</sup> 約・請求をクリ                                              | ックして                               | ください。                        |                 |
| Ţ                 |                                         |                                                                   |                                    |                              |                 |
| V 17 🙀 🛛          | ▶ 中国ソフトウェア産<br>データ経営研究所/監               | 業 <mark>白書</mark> / 中国 <mark>情報</mark> 産業部間<br>協訳 ; 2005-2006 IDC | 電子 <mark>情報</mark> 製品館<br>ジャパン, 20 | 管理司, 中国ソフトウェフ<br>)06.3.      | 7産業協会/原著;NTT    |
|                   |                                         | ・:自動書庫:                                                           | · /007.35/                         | /C 62c/2005=06 0649          | 917 予約・請求       |
| □ 18 🚰 雑          | ▶環境自治体 <mark>白書</mark> :環               | 境自治体づくりの最前線                                                       | / 環境自治体的                           | 会議 [編] 2005年版(               | (2005)          |
|                   |                                         |                                                                   | • /519/                            | 239 2005-2013,2015           | 2016 2005-2016+ |
| 🗆 19 🌃 🗵          | ▶ 「結婚字」 <del>日書</del> :大<br>オーエムエムジー, 2 | 、人になることか喜ひとなる<br>2005.8 (ことぶき科学                                   | 5社会へのシ」<br><mark>情報</mark> ;2000-  | フトをめさして / オーエ.<br>2005).     | ムエムジー/編         |
|                   |                                         |                                                                   | ・:3階:和書                            | 17-26 /367.4// 0638          | 3155 予約・請求      |
| 🗌 20 🎬 🗵          | ▶サービス産業 <mark>白書</mark> /               | 矢野経済研究所市場開発3                                                      | 室調査・編集<br>                         | ; '05 矢野経済研究所                | í, 2005.3.      |
| ↑<br>•            |                                         | '05 ·:3階:参考図書                                                     | 49-60 R/67                         | /3.9/Y 58s/2005 0642         | 2506 予約・請求      |
| <br>出力オプション: 全選   | 選択 クリア 印刷                               | ダウンロード Email 創                                                    | 対していた。                             | ◉ 簡易 ○ 詳細                    |                 |
|                   |                                         | /L/L/L/L/L/L/L_                                                   |                                    | <b>1</b>   2   3   4   5   6 | >>   ♪次の一覧へ     |
|                   |                                         |                                                                   |                                    |                              |                 |
| •                 |                                         |                                                                   |                                    |                              |                 |
|                   | 1711                                    |                                                                   |                                    |                              |                 |
|                   |                                         |                                                                   |                                    |                              |                 |
|                   |                                         |                                                                   |                                    |                              |                 |
| D D D             | A A                                     |                                                                   |                                    |                              |                 |
| N N D             |                                         | 4-1-1-1-                                                          |                                    |                              |                 |
| e e e             |                                         |                                                                   |                                    |                              |                 |
|                   |                                         |                                                                   | 30                                 |                              |                 |

④ 「予約請求ツール」画面が表示されます。利用したい資料の情報を確認し、「自動書庫 に対しオンライン出庫請求を行う」のオンライン出庫請求をクリックしてください。

| 自動書庫に対しオンライン出庫請求を行う                                                                                                    | ▶オンライン出庫請求とは? |
|----------------------------------------------------------------------------------------------------|---------------|
| * 自動書庫に格納している資料に対し、出庫請求を行います。<br>* My Libraryにログインしていないときは、ユーザ認証画面へ移ります。<br>* 出庫請求後は受付番号を印刷してください(館外のPCの場合は、受付番号をメモしてください)。<br>* 出庫には数分かかります。2Fカウンターディスプレイにて、出庫済み番号をご確認ください。<br>* 出庫請求後は、2時間以内に2Fカウンターへお越しください。<br>* 出庫請求は閉館15分前までですのでご注意ください。 | オンライン出庫請求     |
|                                                                                                    |               |
|                                                                                                    |               |

⑤ 利用したい資料の情報を確認し、実行をクリックしてください。

#### オンライン出庫請求

中国ソフトウェア産業白書 / 中国情報産業部電子情報製品管理司, 中国ソフトウェア産業 2006. -- IDGジャパン, 2006.3.

| 項目名   | þ                        | 嫆 |
|-------|--------------------------|---|
| 請求番号  | /007.35/C 62c/2005=06    |   |
| 資料ID  | 0649917                  |   |
| 所在    | <ul> <li>自動書庫</li> </ul> |   |
| 状態    |                          |   |
| 予約済件数 |                          |   |
| 返却予定  |                          |   |
|       | 実行 キャンセル                 |   |

⑥ 完了すると受付番号が表示されるので、印刷をクリックして、受付番号を印刷してください。資料は数分で出庫されます。

| オンライ | イン出庫講 | 「球 完了                                                                           |
|------|-------|---------------------------------------------------------------------------------|
|      |       | ① オンライン出庫請求を受け付けました。<br>受付番号は <b>A22118</b> です。<br>「受付番号」をメモした上でカウンターまでお越しください。 |
|      | L     | <b>印刷</b> О К                                                                   |
| ⑦印刷  | した受付者 | 番号と学生証(利用証)を持って、閉館 15分前までに2階カウンターへ                                              |

⑦ 印刷した受付番号と学生証(利用証)を持って、閉館15分前までに2階カウンターへ お越しください。

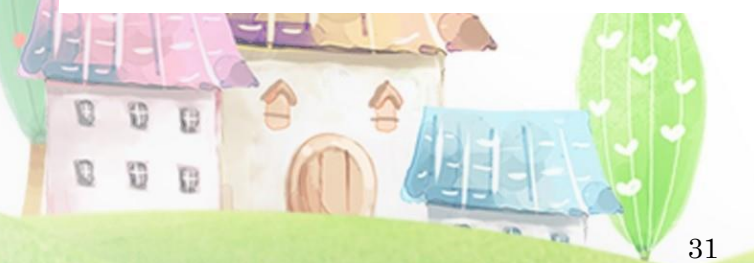

以上